Any Time, Anywhere Unication is Ready to Serve You

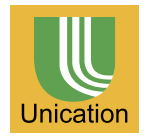

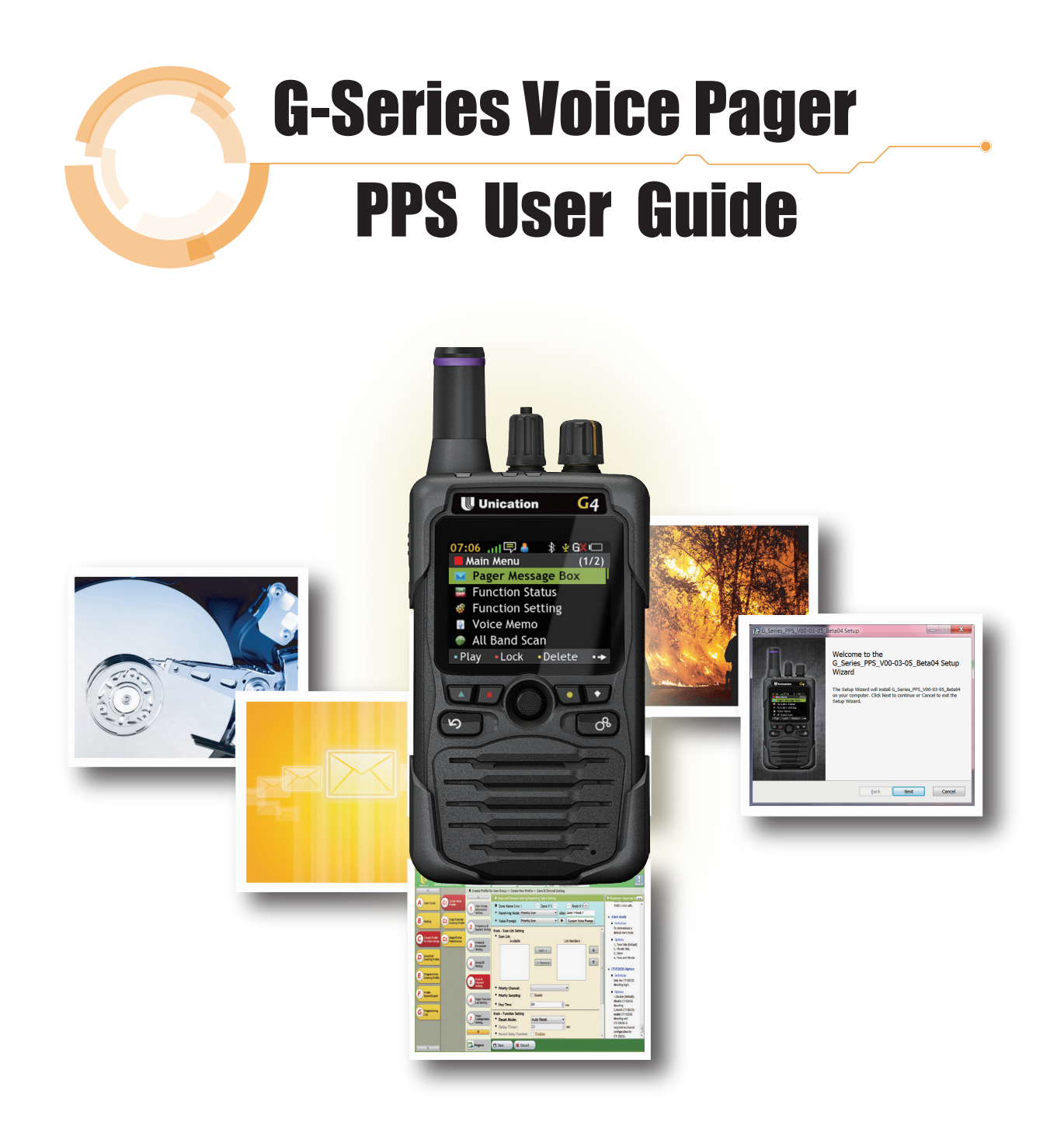

If you have any requirements, please call our toll free number: 888-657-2963. www.unication.com

US-G-SERIES-FF-20150126-V1

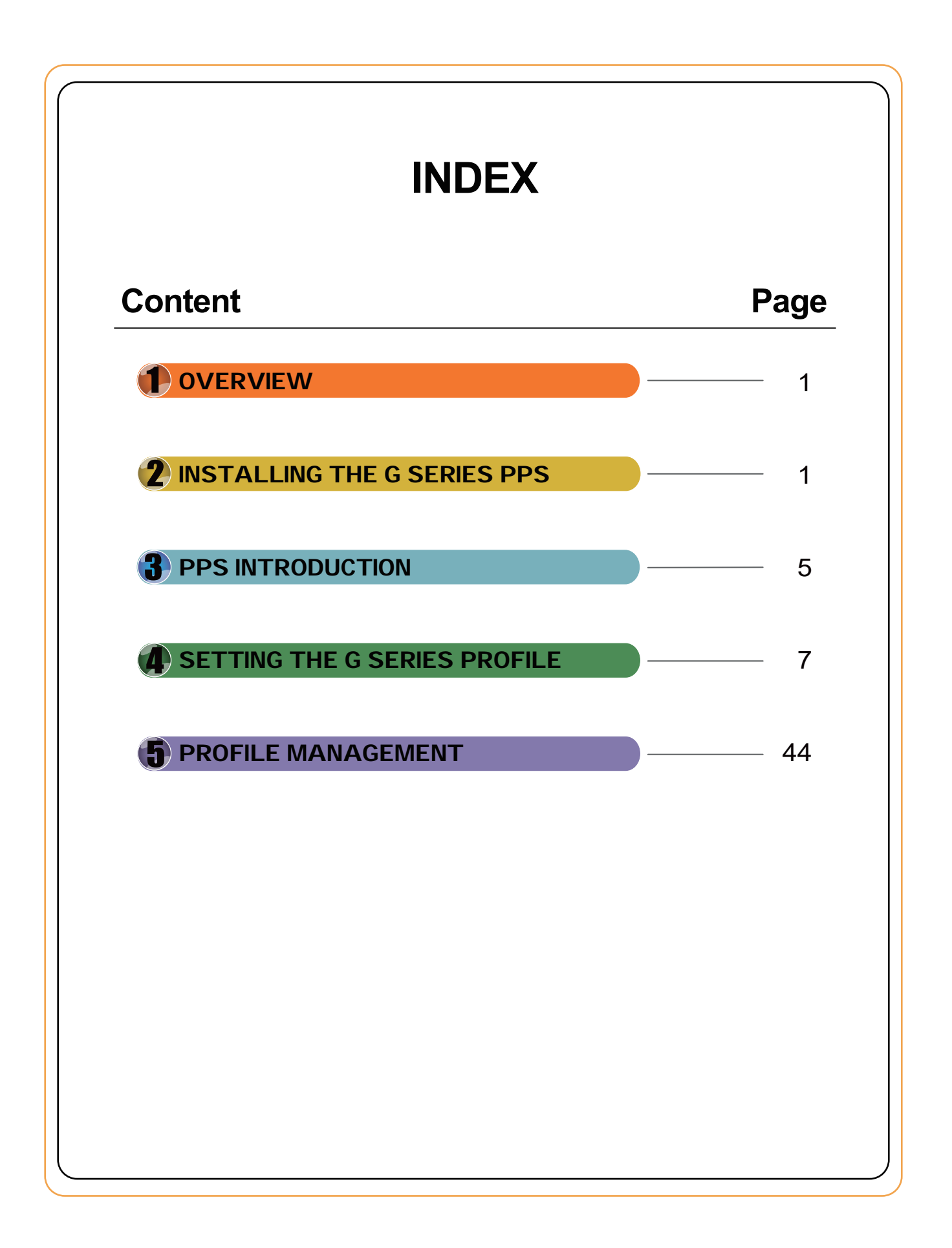

# **1. OVERVIEW**

Unication is proud to present the G Series PPS. Settings of your Voice Pager can be done in a few easy steps, and the capabilities of our software are listed below:

#### Setup and edit Pager programming parameters:

- 1. Establish a group standard parameter file
- 2. Establish a single sub-group standard parameter file
- 3. Continue the uncompleted standard parameter file
- 4. View and edit the completed standard parameter file

#### • Setup and edit Pager programming parameters:

- 1. Select group member from an existent Pager group to program
- 2. Program a existent single sub-group standard parameter profile
- Inquire historical programming record
- Import/export a user's standard parameter profile

# 2. INSTALLING THE G SERIES VOICE PAGER PPS

#### 2.1 System Requirements

To use this software, the minimum PC hardware and operating system requirements are listed below.

#### Hardware:

CPU clock frequency: 266MHz, 1GHz is recommended. RAM: Minimum 256MB or above, 1GB is recommended. Hard disk space: Minimum 500MB, 1GB is recommended. USB port Mouse and keyboard Programming Cable for U3 & P3 series radio.

#### Operating system:

Windows XP / Vista / Windows 7 / Windows 8

X.Net Framework 3.5 is required for Windows XP system.

#### 2.2 PPS Installation

Step 1 : Double-click on the "setup.exe". Click "Next" when prompted.

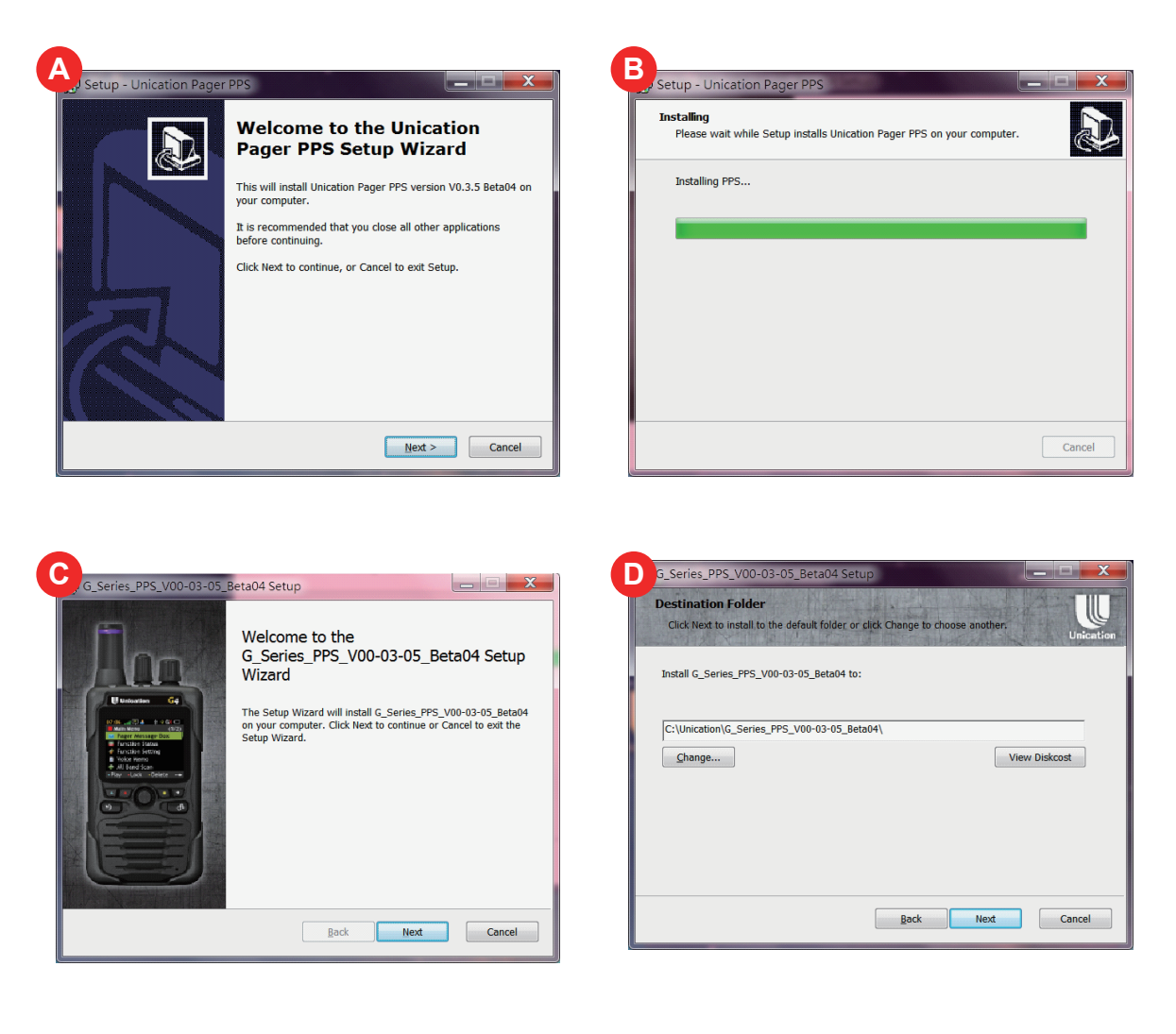

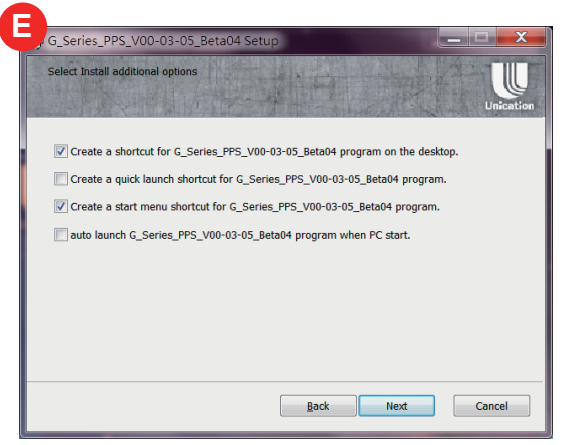

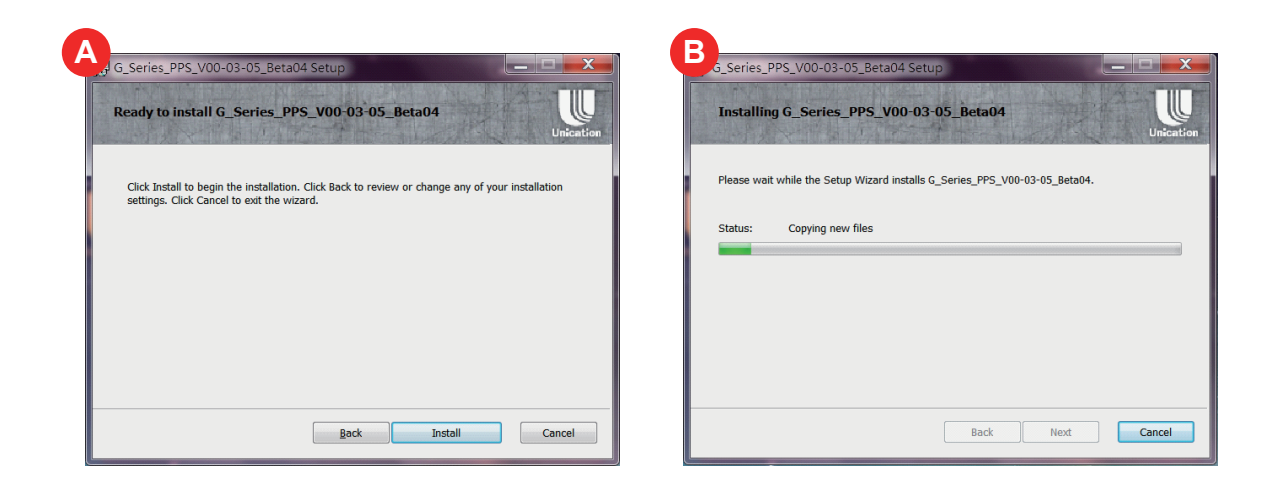

**Step 2** : Click "Install" to start installing.

Step 3 : Click "Finish" to complete the installation process.

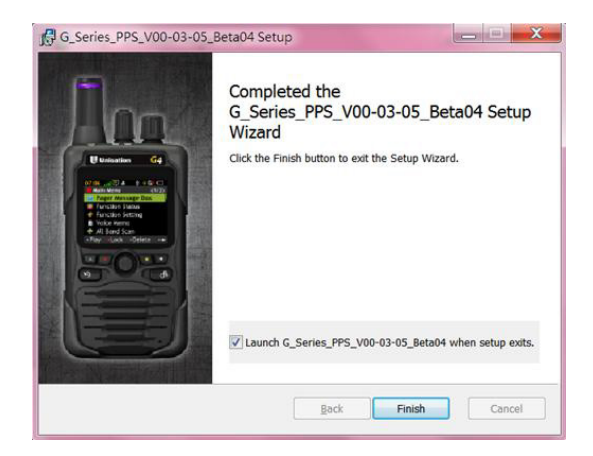

#### 2.3 Uninstalling PPS

#### • To uninstall the G Series PPS, please follow instructions below.

- Find the Unication PPS folder, then click the icon to uninstall the program.
   The uninstall wizard appears, and then click [Uninstall] to remove the program.
- 3. After uninstalling the PPS is completed, click [OK] to exit the wizard.

#### 2.4 Connect Programming Cable

Please connect The G Series Voice Pager to PC via USB Programming Cable and install The G Series Voice Pager USB driver before programming.

# **3. PPS INTRODUCTION**

#### 3.1 PPS Login

#### **PPS Login Screen**

- 1. Execute the exe file
- 2. Inpult default User Name and Password: User Name : admin Password : admin
- 3. Click the [Login] button to login to the PPS.

| G Series Pre-Pr | G Series Pre-Programming Software |  |  |  |  |  |  |  |  |
|-----------------|-----------------------------------|--|--|--|--|--|--|--|--|
| User Name:      |                                   |  |  |  |  |  |  |  |  |
| Password:       |                                   |  |  |  |  |  |  |  |  |
| Login           | Cancel                            |  |  |  |  |  |  |  |  |

#### 3.2 PPS Layout

| G_Serie                                             | es_PPS_V00-03-05_Beta04 -                                                                                                    | - 🗆 🗙 |
|-----------------------------------------------------|----------------------------------------------------------------------------------------------------|-------|
| Unication                                           | G Sarlas PPS         Version         User         Connected Devices         Poct support           www.unication.com         V0.3.5 Beta04         admin         0         Detail         Poct support         1817 30 330 (IGA)           Final         sease@winktoin.com         sease@winktoin.com         sease@winktoin.com         Sease@winktoin.com                                                                                                    | About |
| A User<br>B Settin<br>C Creat<br>D Viewi<br>U Viewi | Guide       Welcome         Brother       Unication provide the best solutions for your wireless communications application.         Brother       V0.3.5 Beta04         Every Provide       For Pager Model         Brother       Compared to the communication of the communication of the commun |       |
| E Progr<br>F Profile<br>G Progr<br>G Log            | am from in Profiles<br>Export anning                                                                                                    |       |

#### **PPS Home Screen**

| Α | User Guide                    | An introduction on the features of the G Series PPS |
|---|-------------------------------|-----------------------------------------------------|
| В | SettingManage                 | PPS user accounts.                                  |
| С | Create Profile for User Group | Create new programming setting profiles.            |
| D | View / Edit Existing Profile  | Manage programming profiles.                        |
| Е | Program From Existing Profile | Program using pre-existing profiles.                |
| F | Profile Import / Export       | Manage program profiles for settings backup.        |
| G | Programming Log               | Show programming history.                           |
|   |                               |                                                     |
|   |                               |                                                     |

#### 3.3 User Guide

Click on "A" on the PPS interface to open the User Guide

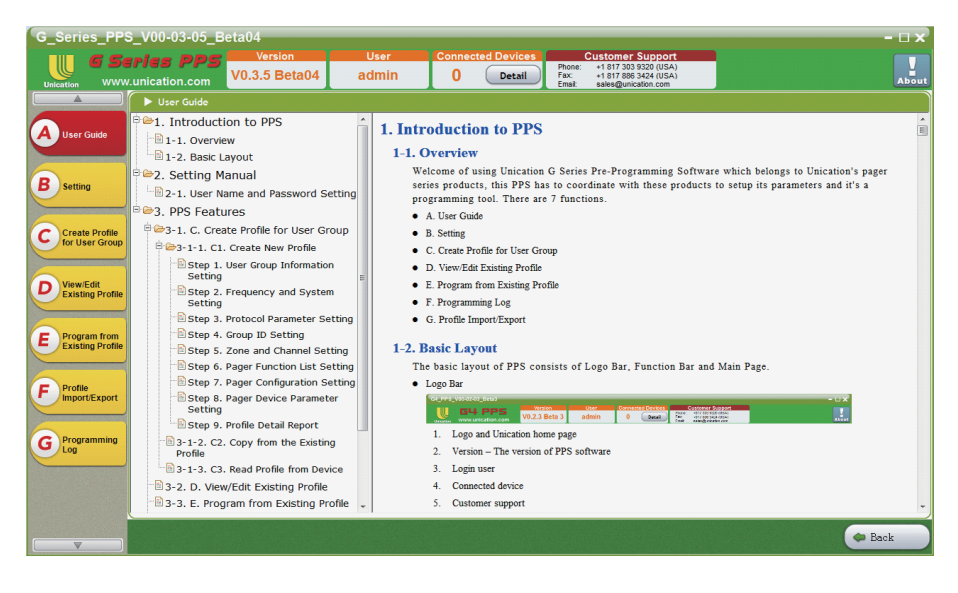

#### 3.4 Setting B1. User Name And Password Setting

#### **PPS System Setting**

- 1. Add : Click "Add" to add a new PPS User Account.
- 2. Edit : Select a user and click "Edit" to edit a PPS User Account.
- 3. Delete :Select a user and click "Delete" to delete a PPS User Account.

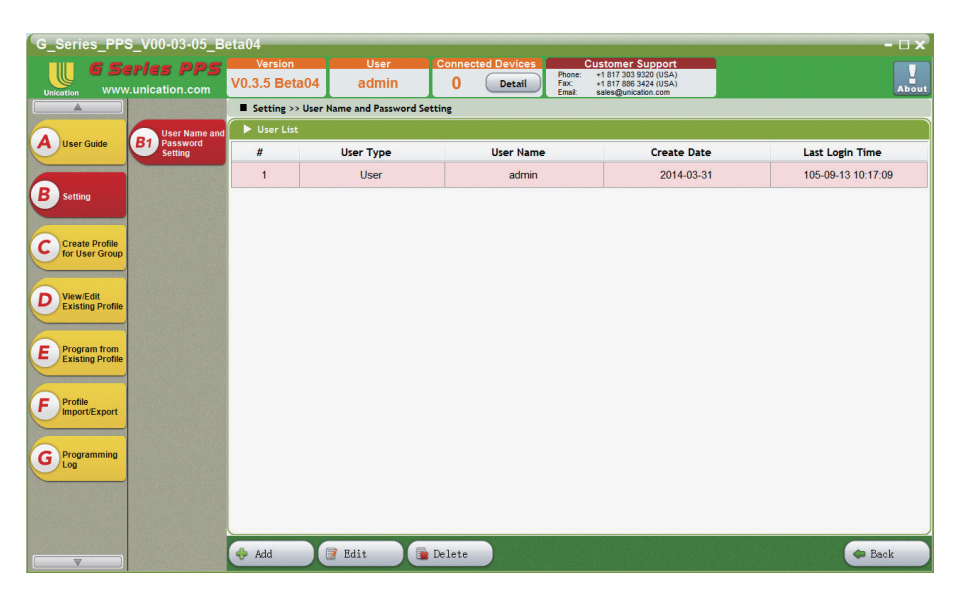

# 4. SETTING THE G SERIES PROFILE

## 4.1 Create Profile for User Group

Select a method.

- C1. Create New Profile
- C2. Copy From the Existing Profile
- C3. Read Profile from Device

| G_Series_PPS_V00-03-05_Beta04                                                                                                    |       |
|----------------------------------------------------------------------------------------------------|-------|
| User Connected Devices Protein 11703 330 (ISA) Protein 11703 330 (ISA) Final State State S | About |
| Very Link       Image: Constraint of the constraint of the con                                         | About |

#### **C1. Create New Profile**

Select Model No.

- 1. In the Model Number Menu, select the correct Model Number
- 2. Press [Select] on the bottom-left corner of the screen.

| G_Series_PPS                       | _V00-03-05_B                         | eta04                                                   |                                                         |                            |                          |                                                                       |  | - 🗆 x  |  |  |  |
|------------------------------------|--------------------------------------|---------------------------------------------------------|---------------------------------------------------------|----------------------------|--------------------------|-----------------------------------------------------------------------|--|--------|--|--|--|
| Unication WWW.                     | <b>ries PPS</b><br>.unication.com    | Version<br>V0.3.5 Beta04                                | User<br>admin                                           | Connected Devices 0 Detail | Phone:<br>Fax:<br>Email: | +1 817 303 9320 (USA)<br>+1 817 888 3424 (USA)<br>sales@unication.com |  | About  |  |  |  |
|                                    |                                      | Choose Model N                                          | Choose Model Number for this Profile                    |                            |                          |                                                                       |  |        |  |  |  |
| A User Guide                       | C1 Create New<br>Profile             | <ul> <li>Model Number</li> <li>RF Band : 700</li> </ul> | : G4B64BF-SXXXEN14<br>/800 (763-776, 851~               | 01UNI 👻<br>870 MHz)        |                          |                                                                       |  |        |  |  |  |
| B Setting                          | C2 Copy from the<br>Existing Profile | Protocol     Conventional :     Trunking :              | 2-Tone , 5-Tone , <i>I</i><br>P25 Trunking<br>Plustooth | MDC1200 , DVOA , P25       | Conventio                | nal                                                                   |  |        |  |  |  |
| Create Profile<br>for User Group   | C3 Read Profile<br>from Device       | - nardware :                                            | Qu                                                      | iery                       | _                        | _                                                                     |  |        |  |  |  |
| D View/Edit<br>Existing Profile    |                                      |                                                         | (                                                       | Are you sure<br>G4B64BF-S  | to use mod<br>XXEN1401   | lel number<br>UNI for this profile?                                   |  |        |  |  |  |
| E Program from<br>Existing Profile |                                      |                                                         |                                                         |                            | Yes                      | No                                                                    |  |        |  |  |  |
| F Profile<br>Import/Export         |                                      |                                                         |                                                         |                            |                          |                                                                       |  |        |  |  |  |
| G Programming<br>Log               |                                      |                                                         |                                                         |                            |                          |                                                                       |  |        |  |  |  |
|                                    |                                      |                                                         |                                                         |                            |                          |                                                                       |  |        |  |  |  |
|                                    |                                      | 🚽 Select                                                |                                                         |                            |                          |                                                                       |  | 🗢 Back |  |  |  |

#### C1. 1. User Group Information

Input User Group Information.

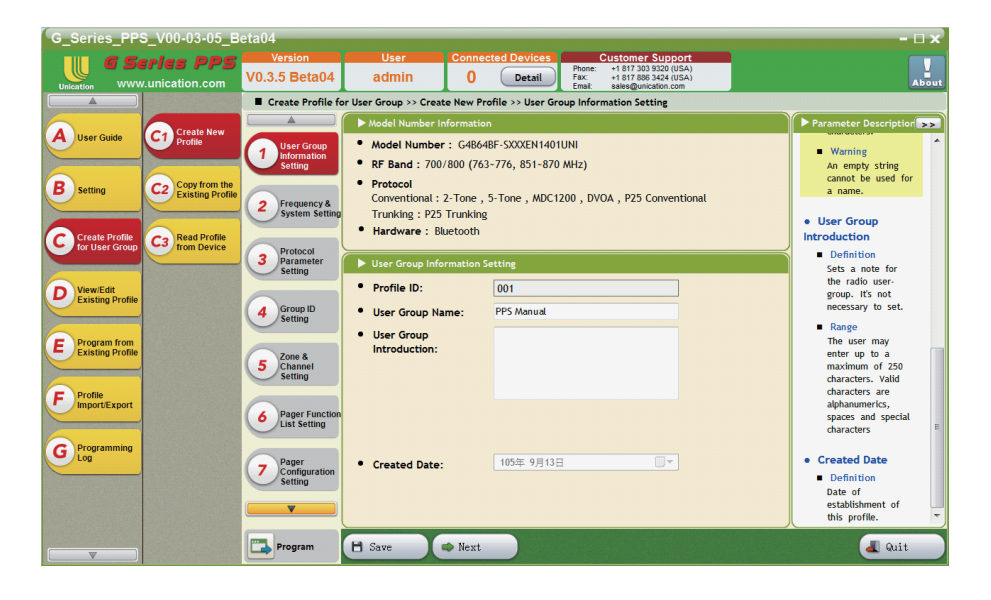

#### C1. 2. Frequency & System Setting - Conventional Frequency Setting

The Conventional Frequency List can be used to create and edit freqency settings. 1. New: Press [New] to create a new frequency setting.

- 2. Delete: Select a frequency setting and press [Delete] to delete the setting.
- 3. Save: Press [Save] to save all freqency settings.
- 4. Next: Press [Next] to enter the next step.

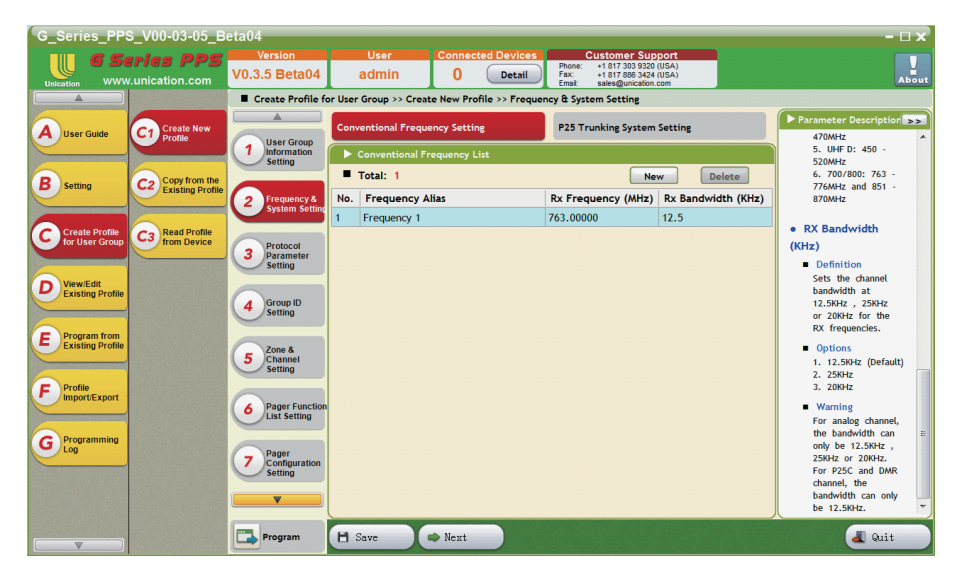

#### C1. 2. Frequency & System Setting - P25 Trunking System Setting

The P25 Trunking System List can be used to create and edit P25 frequency settings.

- 1. New: Press [New] to create a new frequency setting.
- 2. Delete: Select a frequency setting and press [Delete] to delete the setting.
   3. Save: Press [Save] to save all freqency settings.
- 4. Next: Press [Next] to enter the next step.

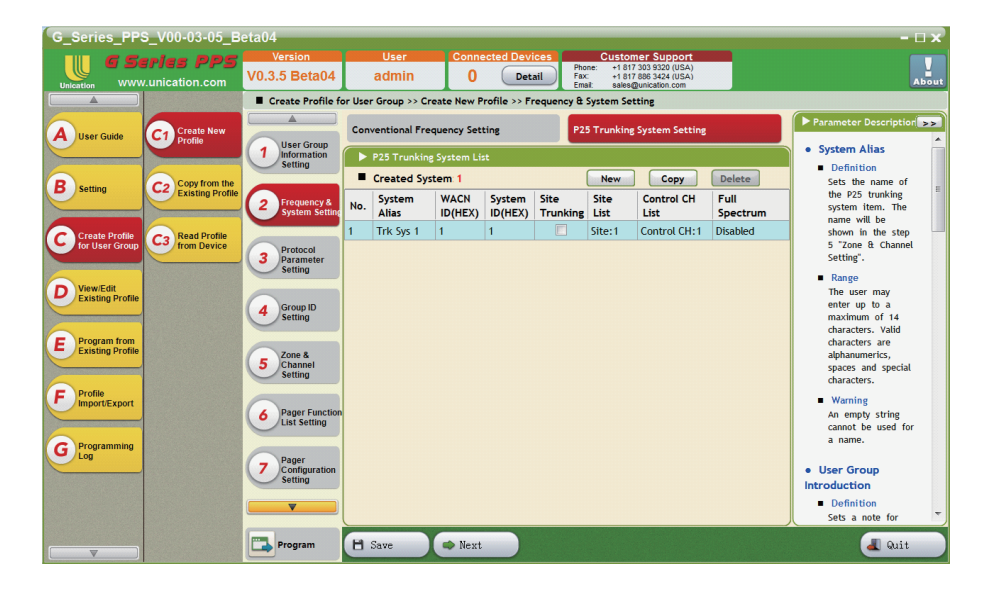

C1. 2. Frequency & System Setting - P25 Trunking System Setting - Site List Use this setting's list to edit Site & RFSS ID Edit Site & RFSS ID

| G_Series_PP                     | S_V00-03-05_B                        | eta04                               |                       |                          |                                                          |                                                                       |             | - 🗆 X                                                                              |
|---------------------------------|--------------------------------------|-------------------------------------|-----------------------|--------------------------|----------------------------------------------------------|-----------------------------------------------------------------------|-------------|------------------------------------------------------------------------------------|
|                                 | <b>FIES PPS</b><br>v.unication.com   | Version<br>V0.3.5 Beta04            | User<br>admin         | Connected Devi<br>0 Deta | Ces Custon<br>Phone: +1817<br>Fax: +1817<br>Email: sales | ner Support<br>7 303 9320 (USA)<br>7 886 3424 (USA)<br>Bunication.com |             | About                                                                              |
|                                 |                                      | Create Profile fo                   | or User Group >> Crea | te New Profile >> Fr     | equency & System Set                                     | tting                                                                 |             |                                                                                    |
| A User Guide                    | C1 Create New<br>Profile             | User Group                          | Conventional Frequ    | ency Setting             | P25 Trunking                                             | System Setting                                                        |             | Parameter Description     set to 'FFF' which     means radio can                   |
|                                 |                                      | Setting                             | P25 Trunk             | king System Sit          | te List                                                  |                                                                       | - 🗆 🗙       | automatically                                                                      |
| B Setting                       | C2 Copy from the<br>Existing Profile | 2 Frequency &<br>System Setting     | WACN ID : 1           | .1                       | System ID : 1                                            |                                                                       | ihow Help>> | search and match<br>a appropriate<br>System ID to use.                             |
| Create Profile                  | Read Profile                         |                                     | - Total Number.       |                          |                                                          | New                                                                   | Delete      | <ul> <li>Range</li> </ul>                                                          |
| for User Group                  | c3 from Device                       | Protocol                            | No. Site Alias        | RFSS ID(HEX)             | Site ID(HEX)                                             |                                                                       |             | Minimum: 0<br>Maximum: FFF                                                         |
|                                 |                                      | 3 Parameter<br>Setting              | 1 Site 1              | 1                        | 1                                                        |                                                                       |             | Increments: 1                                                                      |
| D View/Edit<br>Existing Profile |                                      | 4 Group ID<br>Setting               |                       |                          |                                                          |                                                                       |             | Site Trunking                                                                      |
| Program from                    |                                      |                                     |                       |                          |                                                          |                                                                       |             | Definition                                                                         |
| E Existing Profile              |                                      | 5 Zone & Channel                    |                       |                          |                                                          |                                                                       |             | Site Trunking.                                                                     |
|                                 |                                      | Setting                             |                       |                          |                                                          |                                                                       |             | Options     Disabled: Site                                                         |
| F Import/Export                 |                                      | C Dans Frank                        |                       |                          |                                                          |                                                                       |             | trunking not                                                                       |
|                                 |                                      | 6 List Setting                      |                       |                          |                                                          |                                                                       |             | allowed. Only wide-<br>area- trunking is                                           |
| G Programming<br>Log            |                                      | 7 Pager<br>Configuration<br>Setting |                       |                          |                                                          |                                                                       |             | accepted during<br>the control channel<br>scanning (Default) ≡<br>2. Enabled: Both |
|                                 |                                      |                                     |                       | Save                     | Canc                                                     | el                                                                    |             | site trunking and<br>wide-area-trunking<br>are accepted.                           |
|                                 |                                      | Program                             | 🗄 Save                | I Next                   |                                                          |                                                                       |             | a Quit                                                                             |

- **G** Series PF V0.3.5 Beta04 adn 0 Detail Phone: Fax: Email +1 817 303 9320 +1 817 886 3424 sales@unication Create Profile for User Group >> Create New Profile >> Frequency & System Setting C1 Creat Profile AUse et to 'FFF' which neans radio can nutomatically earch and match Set Control Channel of P25 Trunking Syst **B** Settir C2 Copy fro WACN ID : 1 System ID : 1 Show Help> 2 Total Number : 1 New Delete C Create Prof for User Gr C3 Read Profile from Device No. RX Frequency (MHz) Note 3 Proto Paran 1 763.00000 D View/Edit Existing F 4 Group ID Setting Trunking E Program from sable 5 Zone & Channel Setting F Profile Import/Exp 6 Pager Funct List Setting G Programm 7 Pager Configu Setting Cancel Save . Program 🗎 Save Next a Quit
- C1. 2. Frequency & System Setting P25 Trunking System Setting Control Channel List Edit Control Channel Frequency

C1. 2. Frequency & System Setting - P25 Trunking System Setting - Full Spectrum Edit range of Spectrum Scan.

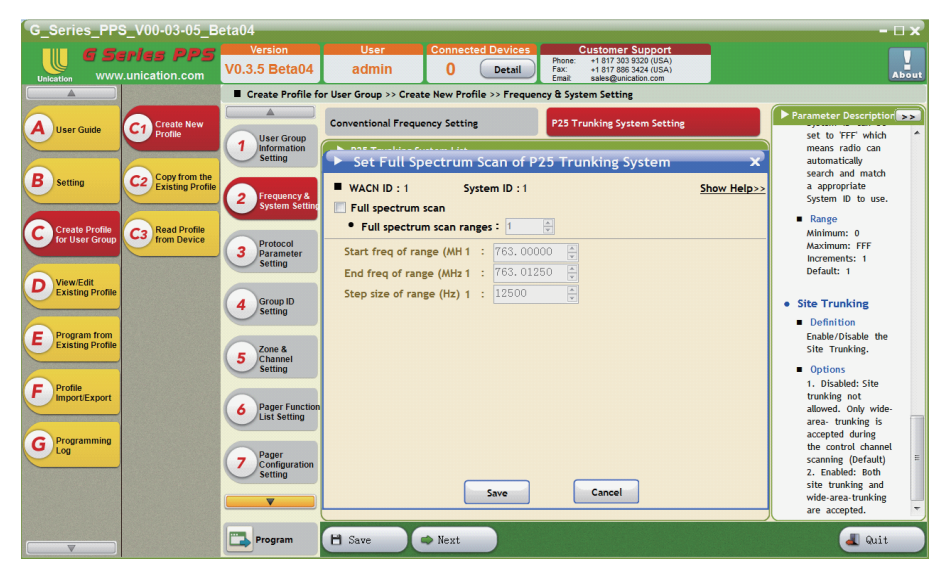

### C1. 3. Protocol Parameter Setting

Input required Protocol.

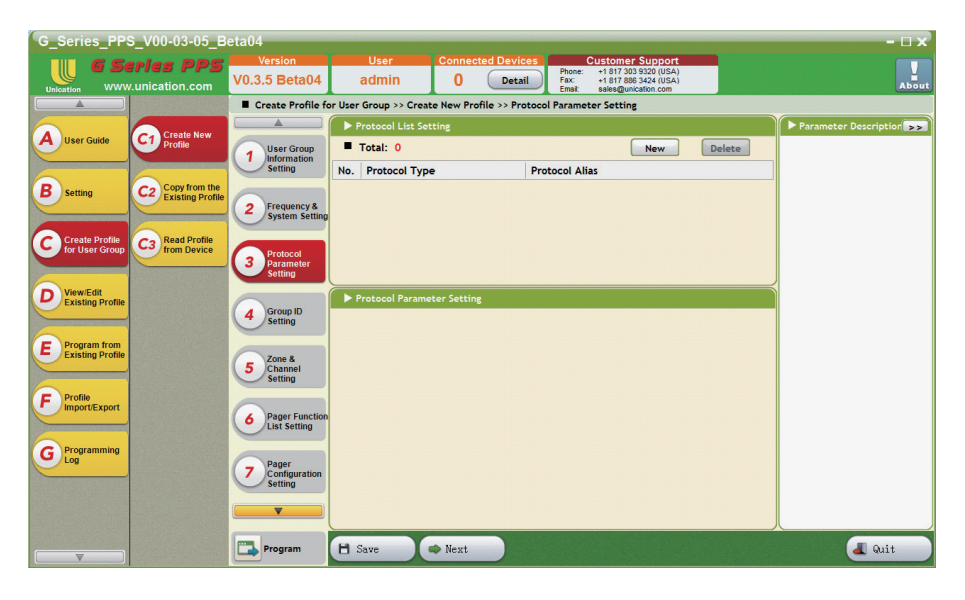

#### C1. 3. Protocol Parameter Setting - Create New - No Setting

The Protocol List Setting Screen can be used to create and edit new protocol settings for the Voice Pager.

- 1. New: Press [New] to create a new frequency setting.
- 2. Delete: Select a frequency setting and press [Delete] to delete the setting.
- 3. Save: Press [Save] to save all freqency settings.
- 4. Next: Press [Next] to enter the next step.

| G_Series_PP                        | S_V00-03-05_B                  | eta04                           |                        |                        |                       |           |      | - 🗆                            | $\mathbf{x}$ |
|------------------------------------|--------------------------------|---------------------------------|------------------------|------------------------|-----------------------|-----------|------|--------------------------------|--------------|
| 6 5                                | ries PPS                       | Version                         | User                   | Connected Devices      | Customer              | r Support |      |                                |              |
| Unication WWW                      | v.unication.com                | V0.3.5 Beta04                   | admin                  | Ab                     | out                   |           |      |                                |              |
|                                    |                                | Create Profile fo               | or User Group >> Creat | e New Profile >> Proto | col Parameter Setting | 8         |      |                                |              |
|                                    | Crosto Now                     |                                 |                        |                        |                       |           | Y    | Parameter Description          | ~>)          |
| A User Guide                       | Profile                        | 1 User Group                    | Total: 1               |                        | (                     | New De    | lete | <ul> <li>Range</li> </ul>      | *            |
|                                    | 6                              | Setting                         | No. Protocol Type      | e P                    | rotocol Alias         |           |      | You don't need to              |              |
| B Setting                          | C2 Copy from the               |                                 | 1 No Setting           | Pr                     | otocol 1              |           |      | set any protocol               |              |
|                                    |                                | 2 Frequency &<br>System Setting |                        |                        |                       |           |      | only using CSQ                 |              |
|                                    |                                |                                 |                        |                        |                       |           |      | channel (carrier<br>squelch)   |              |
| C Create Profile<br>for User Group | C3 Read Profile<br>from Device | Protocol                        |                        |                        |                       |           |      | ,                              |              |
|                                    |                                | 3 Parameter<br>Setting          |                        |                        |                       |           |      | Protocol Alias                 |              |
| D View/Edit                        |                                |                                 | Protocol Paramo        | tor Sotting            |                       |           |      | <ul> <li>Definition</li> </ul> |              |
| Existing Profile                   |                                | 4 Group ID                      | P Trococorr an anne    | ter setting            |                       |           |      | Protocol Alias for             |              |
|                                    |                                | Setting                         | Please choose a        | protocol type for para | meter setting         |           |      | this protocol                  |              |
| E Program from                     |                                |                                 | ricuse choose u        | protocol type for para | inclusion sectoring.  |           |      | <ul> <li>Bango</li> </ul>      |              |
|                                    |                                | 5 Channel                       |                        |                        |                       |           |      | The user may                   |              |
| -                                  |                                | Setting                         |                        |                        |                       |           |      | enter up to a                  |              |
| F Import/Export                    |                                | C Transformer                   |                        |                        |                       |           |      | characters. Valid              |              |
|                                    |                                | List Setting                    |                        |                        |                       |           |      | characters are                 |              |
| Programming                        |                                |                                 |                        |                        |                       |           |      | spaces and special             |              |
| Log                                |                                | 7 Pager                         |                        |                        |                       |           |      | characters.                    |              |
|                                    |                                | Setting                         |                        |                        |                       |           |      | <ul> <li>Warning</li> </ul>    |              |
|                                    |                                |                                 |                        |                        |                       |           |      | cannot be used for             |              |
|                                    |                                |                                 |                        |                        |                       |           |      | a name.                        | -            |
|                                    |                                | Program                         | 🗄 Save                 | > Next                 |                       |           |      | 🔳 Quit                         |              |

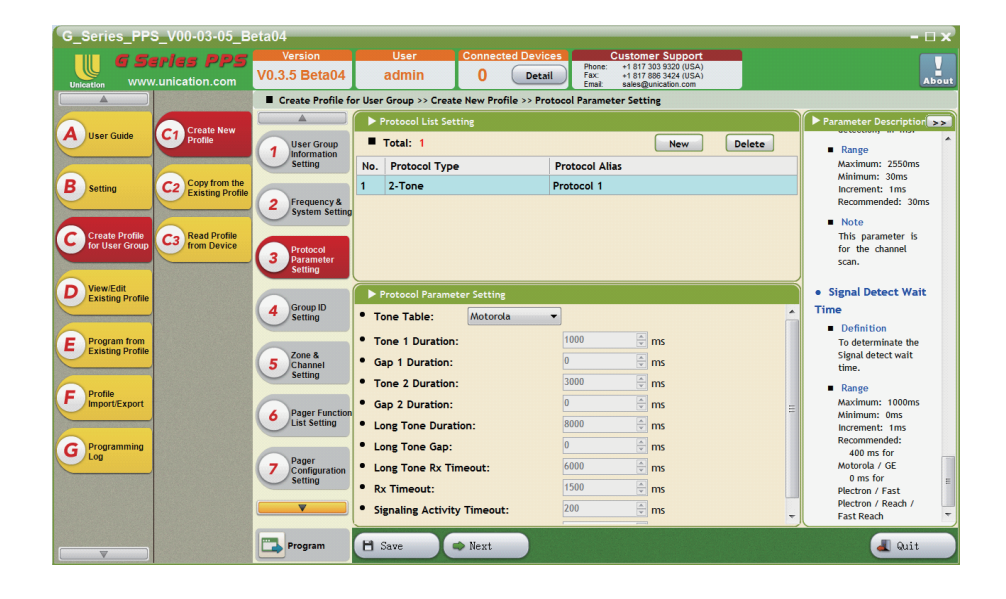

#### C1. 3. Protocol Parameter Setting - Create New - 2-Tone 2-Tone Settings

C1. 3. Protocol Parameter Setting - Create New - 5-Tone 5-Tone Settings

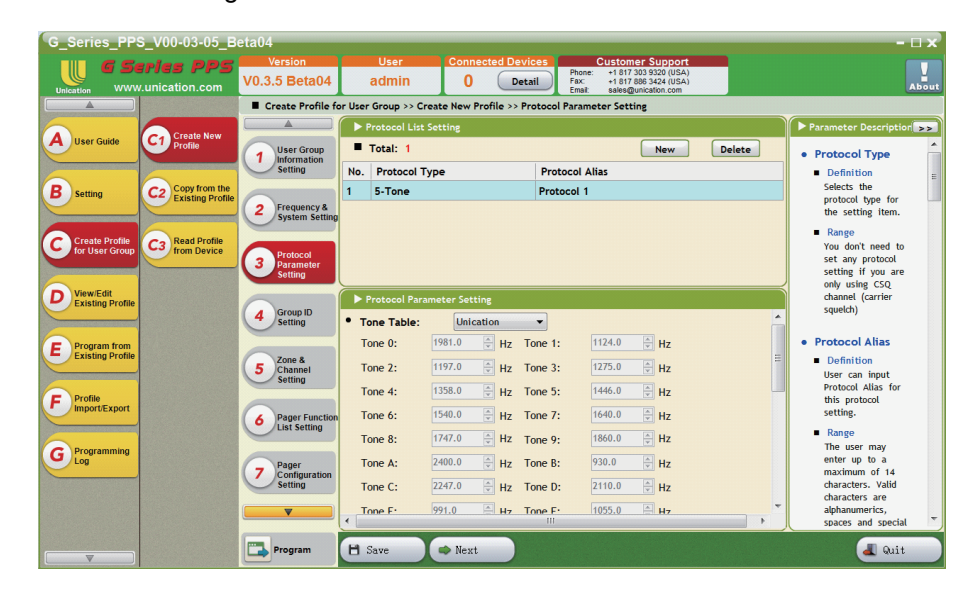

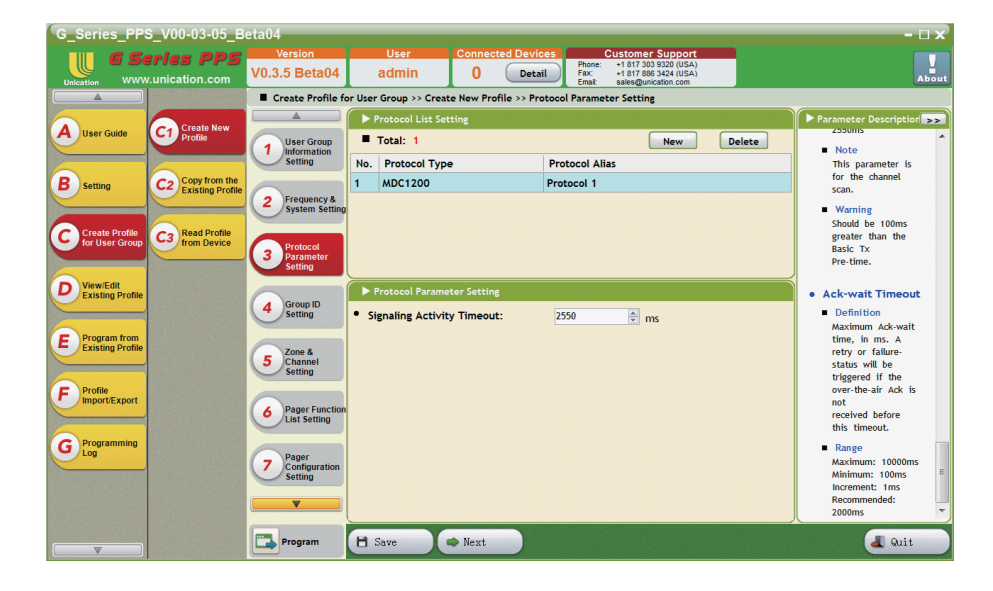

C1. 3. Protocol Parameter Setting - Create New - MDC 1200 MDC1200 Settings

C1. 3. Protocol Parameter Setting - Create New - DVOA DVOA (Digital Voice Over Analog) Settings

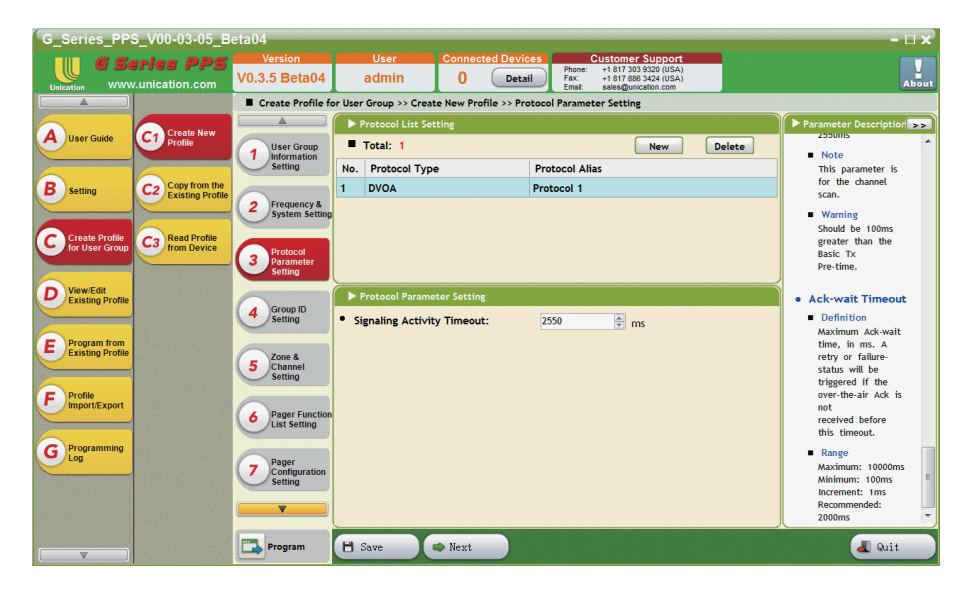

#### C1. 3. Protocol Parameter Setting - Create New - P25 Conventional

The P25 Conventional parameters have been set to a default value, and cannot be changed by this PPS.

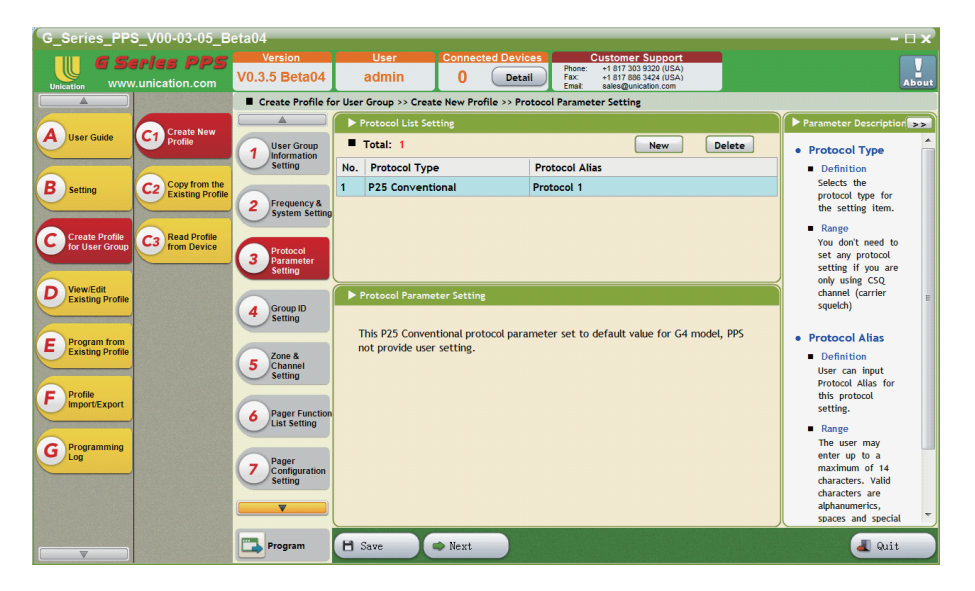

#### C1. 3. Protocol Parameter Setting - Create New - P25 Conventional

The P25 Trunking parameters have been set to a default value, and cannot be changed by this PPS.

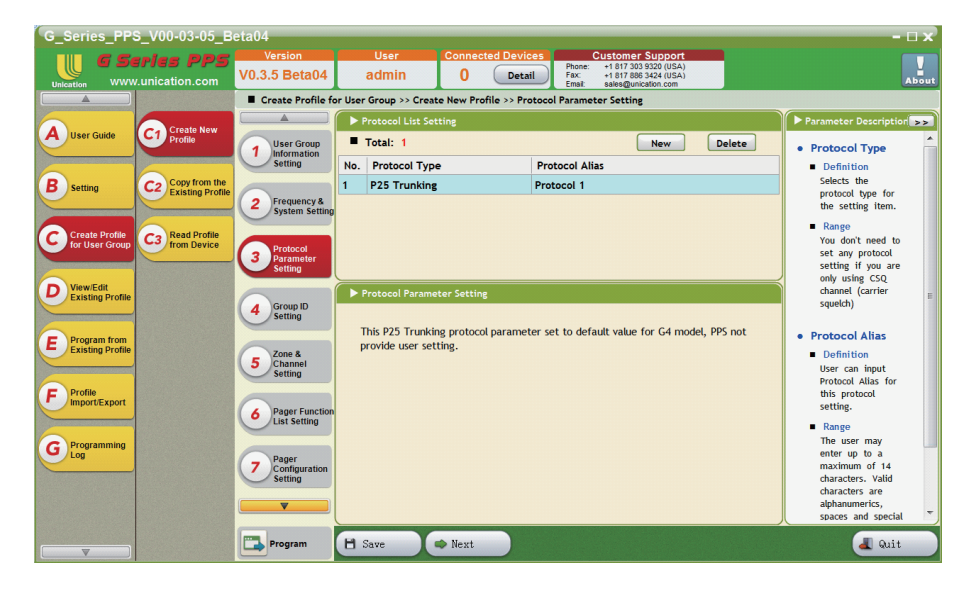

#### C1. 4. Group ID Setting

The Group List Screen provides customization for Group IDs and alert tones.

- 1. Play Tone: The [Play Tone] button offers a quick way to hear the selected alert tone of the group.
- 2. Custom Tone Setting: Press [Custom Tone Setting] to set a custom noise as an alert tone.
- 3. New: Press [New] to create a new group setting.
- 4. Delete: Select a group setting and press [Delete] to delete the setting.
- 5. Save: Press [Save] to save all group settings.
- 6. Next: Press [Next] to enter the next step.

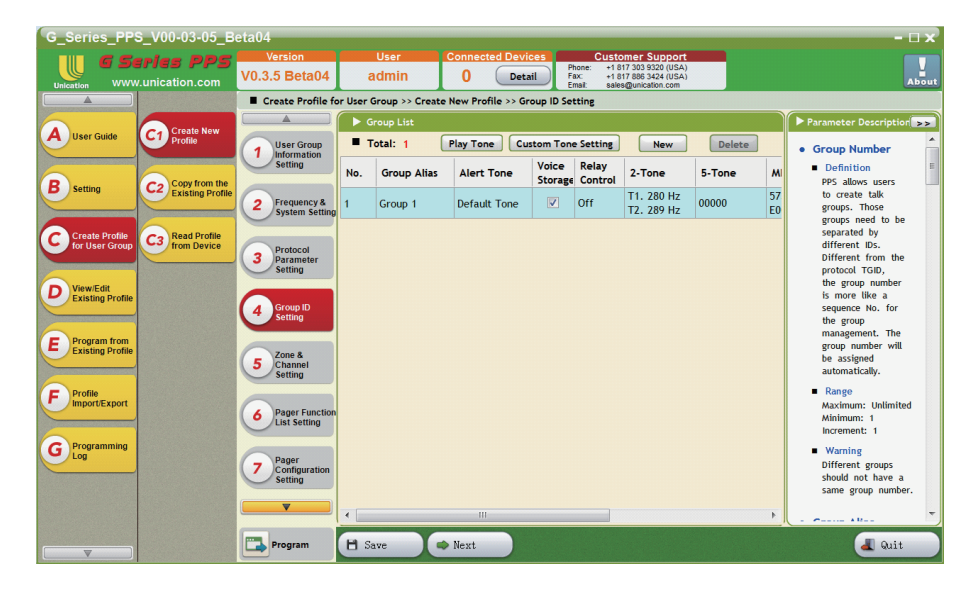

#### C1. 4. Group ID Setting- Retry Control

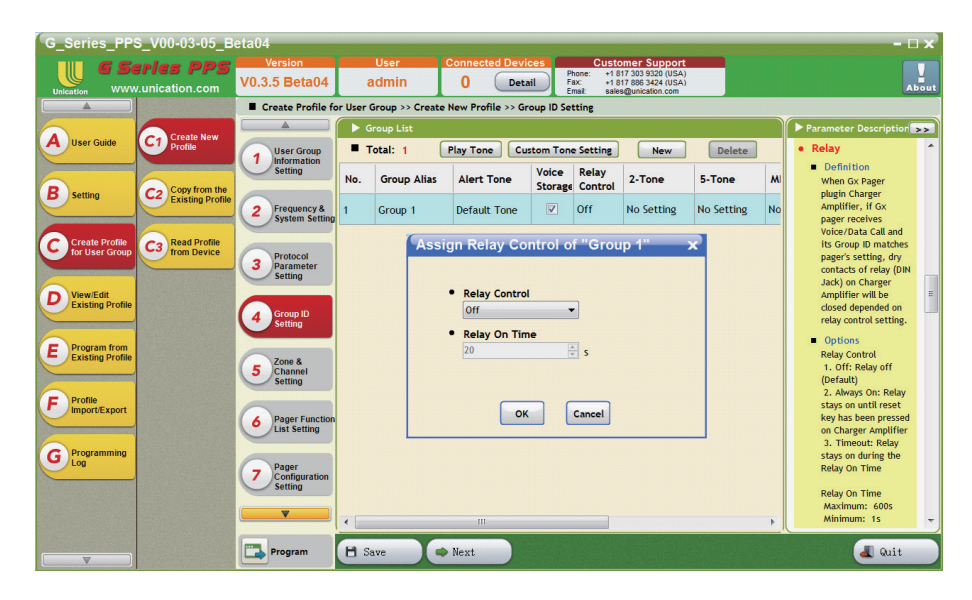

C1. 4. Group ID Setting - 2-Tone

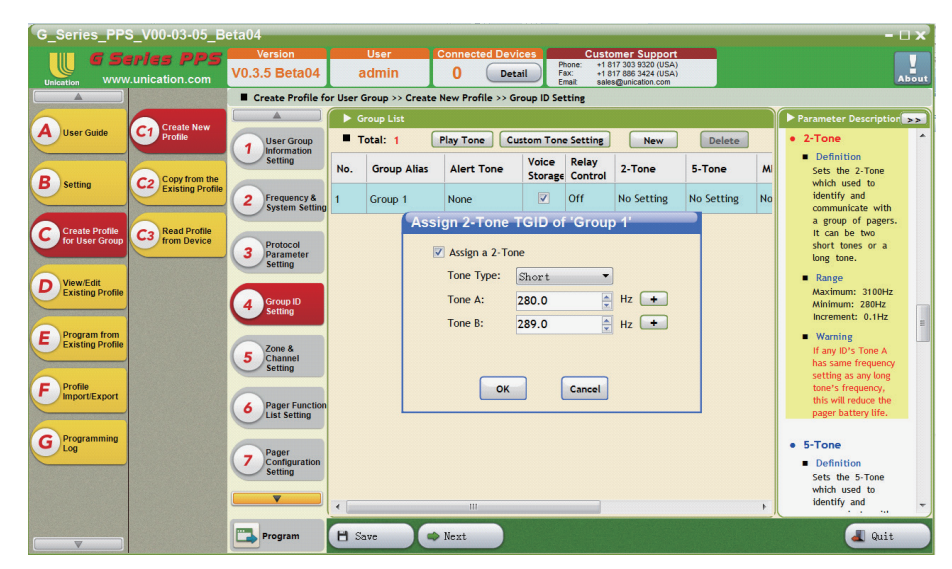

### C1. 4. Group ID Setting - 5-Tone

| G_Series_PPS                       | _V00-03-05_B     | eta04                            |            |                   |                   |                  |                        |                                      |            |    | - 🗆 >                                              |
|------------------------------------|------------------|----------------------------------|------------|-------------------|-------------------|------------------|------------------------|--------------------------------------|------------|----|----------------------------------------------------|
| G Se                               | ries PPS         | Version                          |            | User C            | Connected Devi    | ces P            | Custo                  | mer Support                          |            |    |                                                    |
| Unication WWW                      | .unication.com   | V0.3.5 Beta04                    | a          | Idmin             | 0 Deta            | HI F             | ax: +1 8<br>mail: sale | 17 886 3424 (USA)<br>s@unication.com |            |    | Abou                                               |
|                                    |                  | Create Profile fo                | or User O  | iroup >> Create I | New Profile >> Gr | oup ID Se        | tting                  |                                      |            |    |                                                    |
|                                    | Create New       |                                  | 🕨 🕨 G      | roup List         |                   |                  |                        |                                      |            |    | Parameter Description                              |
| A User Guide                       | Profile          | 1 User Group                     | <b>•</b> T | otal: 1           | Play Tone Cu      | stom Ton         | e Setting              | New                                  | Delete     |    | • 5-Tone                                           |
|                                    | Copy from the    | Setting                          | No.        | Group Alias       | Alert Tone        | Voice<br>Storage | Relay<br>Control       | 2-Tone                               | 5-Tone     | м  | <ul> <li>Definition<br/>Sets the 5-Tone</li> </ul> |
| <b>D</b> Setting                   | Existing Profile | 2 Frequency &<br>System Setting  | 1          | Group 1           | None              |                  | Off                    | No Setting                           | No Setting | No | identify and<br>communicate with                   |
| Create Profile                     | Co Read Profile  |                                  |            | Assi              | gn 5-Tone T       | GID of           | 'Group                 | o 1'                                 |            |    | a group of pagers.                                 |
| for User Group                     | trom Device      | 3 Protocol                       |            | V                 | Assign a 5/6-To   | one              |                        |                                      |            |    | Options     Tope 0 - Tope 9                        |
|                                    |                  | Setting                          |            | Dig               | it 1: Tone 0      |                  | Freque                 | ency 1981 -Iz                        |            |    | & Tone A - Tone F                                  |
| D View/Edit<br>Existing Profile    |                  | Group ID                         |            | Dig               | it 2: Tone 0      | •                | Freque                 | ency 1981 Hz                         |            |    | MDC TGID                                           |
|                                    |                  | Setting                          |            | Dig               | it 3: Tone 0      | •                | Freque                 | ency 1981 Hz                         |            |    | <ul> <li>Definition</li> </ul>                     |
| E Program from<br>Existing Profile |                  | 7000 8                           |            | Dig               | it 4: Tone 0      | •                | Freque                 | ency 1981 Iz                         |            |    | Sets the TGID (in<br>decimal or Hex                |
|                                    |                  | 5 Channel<br>Setting             |            | Dig               | it 5: Tone 0      | •                | Freque                 | ency 1981 Iz                         |            |    | format) which used to identify and                 |
| F Profile                          |                  |                                  |            |                   | ОК                |                  | Cancel                 |                                      |            |    | communicate with<br>a group of pagers              |
| Importexport                       |                  | 6 Pager Function<br>List Setting |            |                   |                   |                  |                        |                                      |            |    | in MDC1200<br>signaling.                           |
| G Programming                      |                  |                                  |            |                   |                   |                  |                        |                                      |            |    | Range                                              |
|                                    |                  | 7 Configuration<br>Setting       |            |                   |                   |                  |                        |                                      |            |    | Maximum: FFFF<br>Minimum: E000                     |
|                                    |                  | <b>•</b>                         |            |                   |                   |                  |                        |                                      |            |    | Note                                               |
|                                    |                  |                                  |            | _                 |                   |                  |                        |                                      |            |    | The value 'F' is                                   |
|                                    |                  | Program                          | E Se       | ve 🔷              | Next              |                  |                        |                                      |            |    | a Quit                                             |

C1. 4. Group ID Setting - MDC TGID

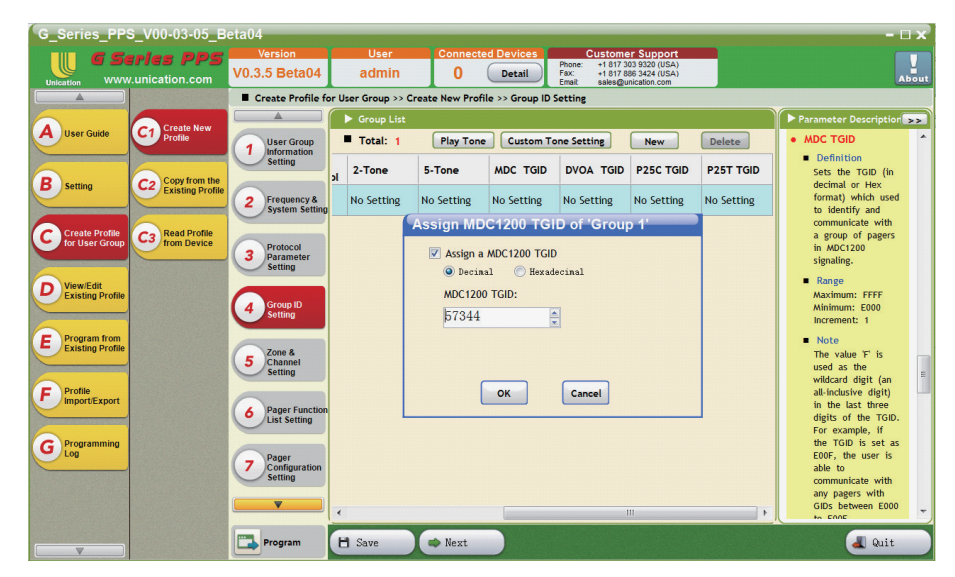

## C1. 4. Group ID Setting - DVOA TGID

| G_Series_PPS_V00-03-05_B      | eta04                                                                                       |                      |                           |             |            |                          | - 0                                                       | 1x   |
|-------------------------------|---------------------------------------------------------------------------------------------|----------------------|---------------------------|-------------|------------|--------------------------|-----------------------------------------------------------|------|
| G Series PPS                  | Version                                                                                     | User (               | Connected Devices         | Customer    | Support    |                          |                                                           |      |
| Unication www.unication.com   | n.com V0.3.5 Beta04 admin 0 Detail Fax: +1 817 886 3424 (USA)<br>Email: sales@unication.com |                      |                           |             |            |                          |                                                           | bout |
|                               | Create Profile fo                                                                           | User Group >> Create | New Profile >> Group ID S | Setting     |            |                          |                                                           |      |
| Create New                    |                                                                                             | Group List           |                           |             |            |                          | Parameter Description                                     | >>   |
| A User Guide                  | User Group                                                                                  | Total: 1             | Play Tone Custom To       | one Setting | New        | Delete                   | DVOA TGID                                                 | *    |
| Conv from the                 | Setting                                                                                     | 2-Tone 5-To          | one MDC TGID              | DVOA TGID   | P25C TGID  | P25T TGID                | <ul> <li>Definition</li> <li>Sets the TGID (in</li> </ul> |      |
| B Setting C2 Existing Profile | 2 Frequency &<br>System Setting                                                             | No Setting No S      | etting No Setting         | No Setting  | No Setting | No Setting               | decimal or Hex<br>format) which used<br>to identify and   |      |
| Create Profile Read Profile   |                                                                                             | Assi                 | gn DVOA TGID o            | f 'Group 1' |            |                          | communicate with                                          |      |
| for User Group                | 3 Protocol<br>Parameter                                                                     | V                    | Assign a DVOA TGID        |             | ]          | in UDC2400<br>signaling. |                                                           |      |
| View/Edit                     | Setting                                                                                     |                      | Decimal O Hexado          |             | Range      |                          |                                                           |      |
| D Existing Profile            | Group ID                                                                                    | DVOA TGID:           |                           |             |            |                          | Maximum: FFFF                                             |      |
|                               | 4 Setting                                                                                   |                      | 57344                     |             |            |                          | Increment: 1                                              |      |
| E Program from                |                                                                                             |                      |                           |             |            |                          | Note                                                      |      |
|                               | 5 Channel                                                                                   |                      |                           |             |            |                          | The value 'F' is<br>used as the                           |      |
| Profile                       | Setting                                                                                     |                      |                           |             |            |                          | wildcard digit (an                                        |      |
| ImportExport                  | Pager Function                                                                              |                      | OK                        | Cancel      |            |                          | in the last three                                         |      |
|                               | List Setting                                                                                |                      |                           |             |            | -                        | digits of the TGID.<br>For example, if                    | E    |
| G Programming                 |                                                                                             |                      |                           |             |            |                          | the TGID is set as                                        |      |
|                               | 7 Configuration                                                                             |                      |                           |             |            |                          | able to                                                   |      |
|                               | setting                                                                                     |                      |                           |             |            |                          | communicate with<br>any pagers with                       |      |
|                               |                                                                                             | •                    |                           |             | 1          | Þ                        | TGIDs between                                             | -    |
|                               | Program                                                                                     | 🗄 Save 🔷             | Next                      |             |            |                          | a Quit                                                    |      |

C1. 4. Group ID Setting - P25C TGID

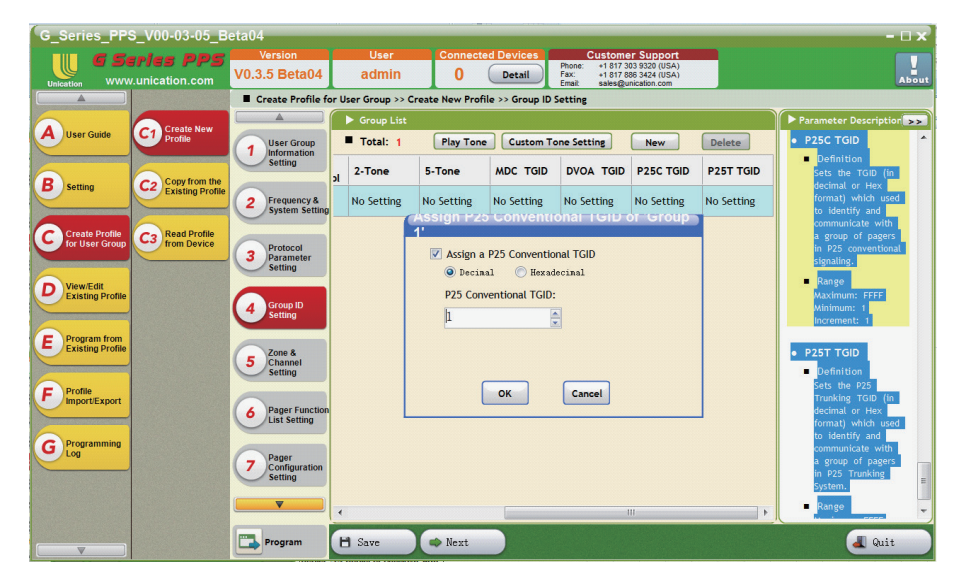

## C1. 4. Group ID Setting - P25T TGID

| G_Series_PPS_V00-03-05_B           | leta04                              |                                                                                                    | - 🗆 x                                                                                          |  |  |  |  |  |  |  |
|------------------------------------|-------------------------------------|----------------------------------------------------------------------------------------------------|------------------------------------------------------------------------------------------------|--|--|--|--|--|--|--|
| Unication                          | Version<br>V0.3.5 Beta04            | User Connected Devices Customer Support<br>admin 0 Detail Fract + 177858424 (USA)<br>Fract + 1778584244 (USA)<br>Fract segunication.com | About                                                                                          |  |  |  |  |  |  |  |
|                                    | Create Profile fo                   | Create Profile for User Group >> Create New Profile >> Group ID Setting                                                                 |                                                                                                |  |  |  |  |  |  |  |
| Create New                         |                                     | ► Group List                                                                                                    | Parameter Description                                                                          |  |  |  |  |  |  |  |
| A User Guide                       | User Group                          | Total: 1 Play Tone Custom Tone Setting New Delete                                                                                       | Sets the TGID (in *                                                                            |  |  |  |  |  |  |  |
| R Copy from the                    | Setting                             | 2-Tone 5-Tone MDC TGID DVOA TGID P25C TGID P25T TGID                                                                                    | format) which used<br>to identify and                                                          |  |  |  |  |  |  |  |
| B Setting C2 Existing Profile      | 2 Frequency &<br>System Setting     | No Setting No Setting No Setting No Setting No Setting No Setting                                                                       | communicate with<br>a group of pagers<br>in P25 conventional                                   |  |  |  |  |  |  |  |
| Create Profile Co Read Profile     |                                     | Assign P25 Trunking TGID of 'Group 1'                                                                                                   | signaling.                                                                                     |  |  |  |  |  |  |  |
| for User Group                     | 3 Protocol<br>Parameter<br>Setting  | Assign a P25 Trunking TGID     O Decinal     Decinal                                                                                    | Range<br>Maximum: FFFF<br>Minimum: 1                                                           |  |  |  |  |  |  |  |
| D Existing Profile                 | 4 Group ID<br>Setting               | P25 Trunking TGID:                                                                                                    | P25T TGID                                                                                      |  |  |  |  |  |  |  |
| E Program from<br>Existing Profile | 5 Zone &<br>Channel<br>Setting      |                                                                                                    | <ul> <li>Definition</li> <li>Sets the P25</li> <li>Trunking TGID (in decimal or Hex</li> </ul> |  |  |  |  |  |  |  |
| F ImportiExport                    | 6 Pager Function<br>List Setting    | OK Cancel                                                                                                    | format) which used<br>to identify and<br>communicate with<br>a group of pagers                 |  |  |  |  |  |  |  |
| G Programming<br>Log               | 7 Pager<br>Configuration<br>Setting |                                                                                                    | in P25 Trunking<br>System.<br>Range                                                            |  |  |  |  |  |  |  |
|                                    | <b></b>                             | <                                                                                                    | Maximum: FFFF<br>Minimum: 1<br>Increment: 1                                                    |  |  |  |  |  |  |  |
|                                    | Program                             | 🗄 Save 🔷 Next                                                                                                    | a Quit                                                                                         |  |  |  |  |  |  |  |

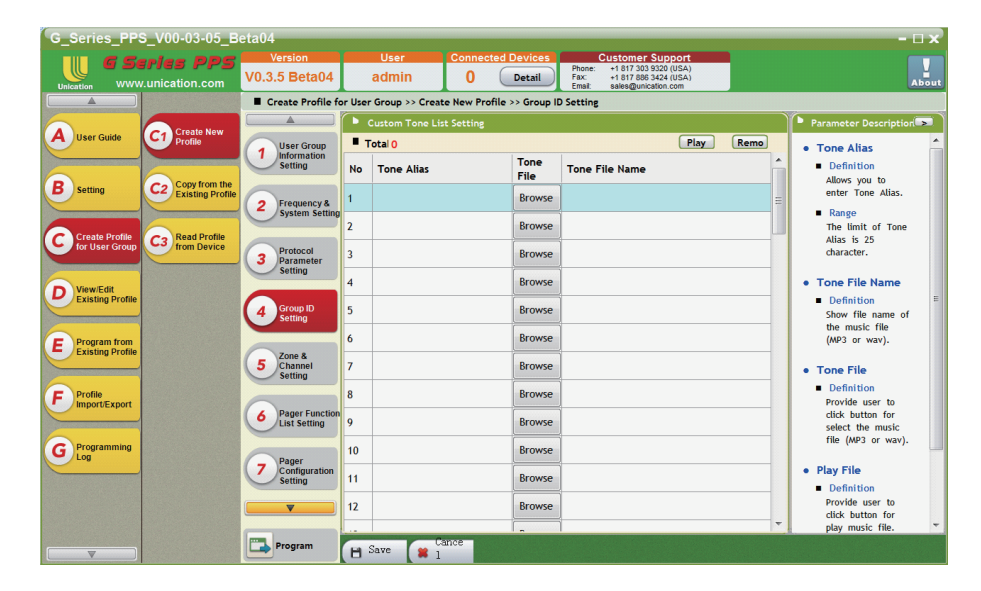

#### C1. 4. Group ID Setting- Coustom Tone List Setting

#### C1. 5. Zone & Channel Setting

In the Zone and Channel List screen, you can customize the zones, frequencies and the corresponding knob positions.

- 1. New: Press [New] to create a new frequency setting.
- 2. Delete: Select a frequency setting and press [Delete] to delete the setting.
- 3. Save: Press [Save] to save all frequency settings.
- 4. Next: Press [Next] to enter the next step.

| G_Series_PPS_V00-03-05_Beta04 - 🗆 🗙 |                                |                                     |         |              |                    |                    |                                    |                                                           |                    |                    |                    |                    |
|-------------------------------------|--------------------------------|-------------------------------------|---------|--------------|--------------------|--------------------|------------------------------------|-----------------------------------------------------------|--------------------|--------------------|--------------------|--------------------|
| G Se                                | riss PPS                       | Version                             |         | User         | Connect            | ed Devices         | Cust                               | tomer Suppo                                               | rt                 |                    |                    |                    |
| Unication WWW                       | unication.com                  | V0.3.5 Beta04                       |         | admin        | 0                  | Detail             | Phone: +1<br>Fax: +1<br>Email: sal | 817 303 9320 (US<br>817 886 3424 (US<br>les@unication.com | A)<br>A)           |                    |                    | About              |
|                                     |                                | Create Profile fo                   | or User | Group >> Cr  | eate New Prof      | file >> Zone &     | Channel Setti                      | ing                                                       |                    |                    |                    |                    |
|                                     | Consta Name                    |                                     | Zon     | e and Channe |                    |                    |                                    |                                                           |                    |                    |                    |                    |
| A User Guide                        | C1 Profile                     | 1 User Group                        | -       | Total: 1     |                    |                    |                                    |                                                           |                    |                    | New                | Delete             |
|                                     | Convitrom the                  | Setting                             | No.     | Zone<br>Name | Knob<br>Position 1 | Knob<br>Position 2 | Knob<br>Position 3                 | Knob<br>Position 4                                        | Knob<br>Position 5 | Knob<br>Position 6 | Knob<br>Position 7 | Knob<br>Position 8 |
| B Setting                           | C2 Existing Profile            | 2 Frequency &<br>System Setting     | 1       | Zone 1       | None               | None               | None                               | None                                                      | None               | None               | None               | None               |
| Create Profile<br>for User Group    | C3 Read Profile<br>from Device | 3 Protocol<br>Parameter             |         |              |                    |                    |                                    |                                                           |                    |                    |                    |                    |
| D View/Edit<br>Existing Profile     |                                | 4 Group ID<br>Setting               |         |              |                    |                    |                                    |                                                           |                    |                    |                    |                    |
| E Program from<br>Existing Profile  |                                | 5 Zone &<br>Channel<br>Setting      |         |              |                    |                    |                                    |                                                           |                    |                    |                    |                    |
| F Import/Export                     |                                | 6 Pager Function<br>List Setting    |         |              |                    |                    |                                    |                                                           |                    |                    |                    |                    |
| Log                                 |                                | 7 Pager<br>Configuration<br>Setting |         |              |                    |                    |                                    |                                                           |                    |                    |                    |                    |
|                                     |                                | Program                             | 8       | Save         | Next               |                    |                                    |                                                           |                    |                    | •                  | Quit               |

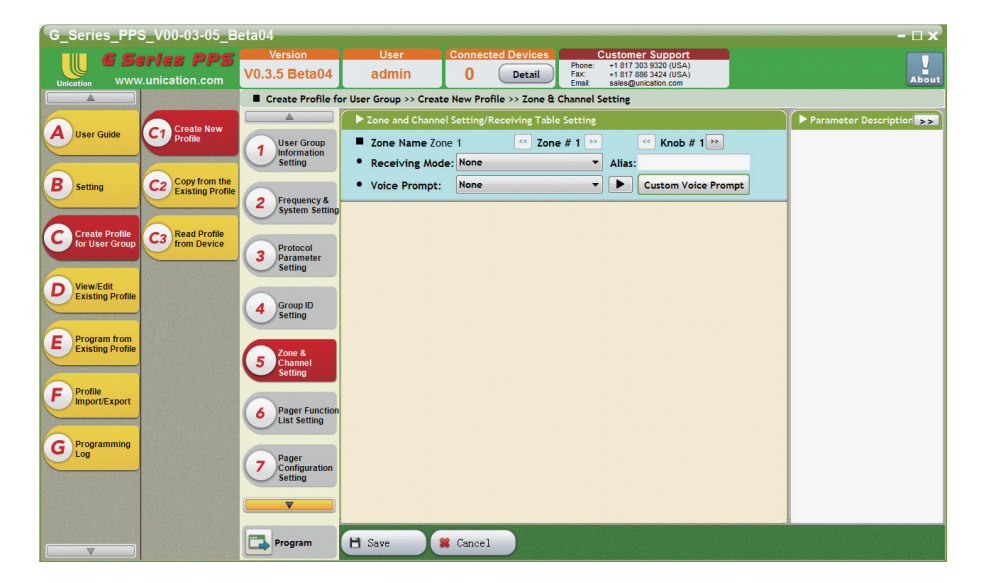

C1. 5. Zone & Channel Setting - Zone And Channel Setting – Receiving Table Setting

C1. 5. Zone & Channel Setting - Zone And Channel Setting – Receiving Table Setting - Selective Call

| G_Series_PPS_V00-03-05_B                           | eta04                                  |                                                                                                    | - 🗆 x                                                                                                    |
|----------------------------------------------------|----------------------------------------|----------------------------------------------------------------------------------------------------|----------------------------------------------------------------------------------------------------|
| <b>G Series PPS</b><br>unication www.unication.com | Version<br>V0.3.5 Beta04               | User         Connected Devices         Octuation           admin         0         Detail         Process - 1877 388.3424 (USA)<br>Emil: esterguination.com | About                                                                                                    |
|                                                    | Create Profile fe                      | or User Group >> Create New Profile >> Zone & Channel Setting                                                                                               |                                                                                                    |
| Canada Nama                                        |                                        | ► Zone and Channel Setting/Receiving Table Setting                                                                                                    | Parameter Description                                                                                                 |
| A User Guide                                       | 1 User Group<br>Information<br>Setting | Zone Name Zone 1      Cone # 1      Cone # 1      Receiving Mode: Selective Call      Alias: Zone 1-Knob 1                                                  | Zone Name     Definition                                                                                              |
| B setting C2 Copy from the                         |                                        | Voice Prompt: Selective Call     Custom Voice Prompt                                                                                                    | Sets an alias for the                                                                                                 |
|                                                    | 2 Frequency &<br>System Setting        | Knob - Conventional Channel Setting                                                                                                    | alias shows up on the     zone setting feature     in the pager                                                       |
| C Create Prome<br>for User Group                   | 3 Protocol<br>Parameter<br>Setting     | Protocol Type: CSQ                                                                                                    | Range<br>The user may enter<br>up to a maximum of<br>14 characters. Valid                                             |
| E Program from<br>Existing Profile                 | 4 Group ID<br>Setting                  | CTCSS / CDCSS for Analog Squekch Type: None                                                                                                    | <ul> <li>characters are<br/>alphanumerics,<br/>spaces and special<br/>characters.</li> <li>Warning</li> </ul>         |
|                                                    | Setting                                | Channel Receive Option                                                                                                    | An empty string                                                                                                    |
| F Profile<br>Import/Export                         | 6 Pager Function<br>List Setting       | rox ue-empnasis: res<br>Compander: No<br>Audio Saulch: Low                                                                                                  | cannot be used for a name.                                                                                            |
| Programming                                        | -                                      | Repeater Mede (Digital): Enable                                                                                                    | Receiving Mode                                                                                                    |
| Log                                                | 7 Pager<br>Configuration<br>Setting    | Knob Function Setting Reset Mode: Auto Reset                                                                                                    | <ul> <li>Definition         Sets the receiving             mode of this channel             knob.         </li> </ul> |
|                                                    |                                        | Detay Timer: 30 Sec                                                                                                    | + Options +                                                                                                    |
|                                                    | Program                                | 🗄 Save 🛛 🗯 Cancel                                                                                                    |                                                                                                    |

- O
   Detail
   Customer Support

   Phone:
   +1 817 303 9320 (USA)

   Fax:
   +1 817 303 9424 (USA)

   Emsil:
   sales@unication.com
   **G** Series PPS V0.3.5 Beta04 ad Create Profile for User Group >> Create New Profile >> Zone & Channel Setting rameter Description on/off status of selective TGID in the channel. If the pager status is off when duty enable and receives a message C1 Create N Profile A User Gu Zone Name Zone 1 < Zone # 1 >> << Knob # 1 e Alias: Zone 1-Knob 1 < Knob # 1 🔛 1 User Grund Information Receiving Mode: Monitor **B** Setting C2 Copy from th Existing Prof Voice Prompt: Monitor Mode Custom Voice Prompt receives a message of the TGID, the pager won't play alert and voice, and will 2 Frequency & System Setti Knob - Conventional Channel Setting Conventional Frequency: Frequency 1 (763.00000MHz / 12.5KHz) C Create Profile for User Grou C3 Read Profile from Device Protocol Setting: Protocol Type: only reminds the use with LED and LCD 3 Protoco Parame Setting CSQ D View/Edit Existing Pr CTCSS / CDCSS for Analog • Group Option 4 Group ID Setting Priority Squelch Type: None • E Program from Existing Profi Definition Selects the on/off status of Priority Alert feature of Channel Receive Option Rx De-emphasis: Yes • F Profile Import/Export elective TGID of the hannel, if the Compander: • No 6 Pager F Audio Squelch: Low • G Programm Enable 7 Knob - Function Setting Reset Mode: Auto Reset priority alert ev the Alert Mode rt Mode is "Vibrate sec • Delay Timer: 30 🗄 Save 🛛 🗯 Cancel Program
- C1. 5. Zone & Channel Setting Zone And Channel Setting Receiving Table Setting Monitor Mode

C1. 5. Zone & Channel Setting - Zone And Channel Setting - Receiving Table Setting - Normal Scan

| G_Series_PPS_V00-03-05_B    | eta04                           |                                                                       | - 🗆 x                                                     |
|-----------------------------|---------------------------------|-----------------------------------------------------------------------|-----------------------------------------------------------|
| G Series PPS                | Version                         | User Connected Devices Customer Support                               |                                                           |
| Unication www.unication.com | V0.3.5 Beta04                   | admin 0 Detail Fax: +1 817 886 3424 (USA)<br>Fax: sales@unication.com | About                                                     |
|                             | Create Profile fe               | r User Group >> Create New Profile >> Zone & Channel Setting          |                                                           |
| Create New                  |                                 | Zone and Channel Setting/Receiving Table Setting                      | Parameter Description                                     |
| A User Guide                | User Group                      | Zone Name Zone 1      Zone # 1      Knob # 1                          | TGID's voice calls.                                       |
|                             | Setting                         | Receiving Mode: Normal Scan     Alias: Zone 1-Knob 1                  | a stratig                                                 |
| B setting C2 Copy from the  |                                 | Voice Prompt: Normal Scan     Custom Voice Prompt                     | Alert Mode     Definition                                 |
|                             | 2 Frequency &<br>System Setting | Knob - Scon List Catting                                              | To determinate a                                          |
| Create Profile Read Profile |                                 | Scan List:                                                            | default Alert Mode.                                       |
| for User Group              | Protocol                        | Available List Members                                                | Options     Tone Only (Default)                           |
|                             | 3 Parameter<br>Setting          | Add>>                                                                 | 2. Vibrate Only                                           |
| D View/Edit                 |                                 |                                                                       | 3. Silent<br>4. Tone and Vibrate                          |
|                             | 4 Group ID<br>Setting           | << Remove                                                             |                                                           |
|                             |                                 |                                                                       | CT/CDCSS Option                                           |
| E Existing Profile          | Zone &                          |                                                                       | <ul> <li>Definition</li> <li>Sets the CT/CDCSS</li> </ul> |
|                             | 5 Channel<br>Setting            | Priority Channel:                                                     | decoding logic.                                           |
| F Profile                   |                                 | Priority Sampling: Fnable                                             | <ul> <li>Options</li> </ul>                               |
| Importexport                | 6 Pager Function                | Thorey sampling.                                                      | disable CT/CDCSS                                          |
|                             | List Setting                    | • Stay Time: 200 🚖 ms                                                 | decoding<br>2 Match CT/CDCSS:                             |
| G Programming               | Pager                           | Knob - Function Setting                                               | enable CT/CDCSS                                           |
|                             | Configuration<br>Setting        | Reset Mode:     Auto Reset                                            | CT/CDCSS is                                               |
|                             |                                 | • Delay Timer: 30                                                     | required on channel                                       |
|                             |                                 | Record Delay Function: Enable                                         | CT/CDCSS.                                                 |
|                             | Program                         | H Save # Cancel                                                       |                                                           |
|                             |                                 |                                                                       |                                                           |

- 0 Detail Phone: +1 817 303 9320 (USA) Fax: +1 817 303 9320 (USA) Fax: +1 817 805 4324 (USA) Email: sales@unication.com **G** Series PPS L /0.3.5 Beta04 ac Create Profile for User Group >> Create New Profile >> Zone & Channel Setting >> A User Gu C1 Create Profile Zone Name Zone 1 TGID's voice cal < Zone # 1 ⊵ < Knob # 1 꽏 1 User Group Information Setting Alias: Zone 1-Knob 1 Receiving Mode: Priority Scan Alert Mode **B** Setting C2 Copy from th Existing Prof Voice Prompt: Priority Scan Custom Voice Prompt Definition To determinate a default Alert Mode. 2 Frequency & System Settin Knob - Scan List Setting Scan List: Available C Create Profile for User Grou C3 Read Profile from Device Options
   1. Tone Only (Default)
   2. Vibrate Only
   3. Silent
   4. Tone and Vibrate List Memb 3 Protocol Parameter Setting Add >> D View/Edit Existing Pro << Remove 4 Group ID Setting CT/CDCSS Option E Program from Existing Profil Definition Sets the CT/CDCSS decoding logic. • Priority Channel • Options
   I.Disable (Default):
   disable CT/CDCSS
   enable CT/CDCSS
   enable CT/CDCSS is
   required on channel
   configuration for
   CT/CDCSS. F Profile Import/Export • Priority Sampling: Enable 6 Pager Func List Setting • Stay Time: 200 🖨 ms G Programm Knob - Function Setting • Reset Mode: 7 Auto Reset • • Delay Timer: sec Record Delay Fu Enable Program 😫 Cancel 🗄 Save
- C1. 5. Zone & Channel Setting Zone And Channel Setting Receiving Table Setting Priority Scan

C1. 5. Zone & Channel Setting - Zone And Channel Setting - Receiving Table Setting - Silent Scan

| G_Series_PPS_V00-03-05_E                                          | Seta04                          |                                                                                                    | - 🗆 x                                     |
|-------------------------------------------------------------------|---------------------------------|----------------------------------------------------------------------------------------------------|-------------------------------------------|
| <b>G Series PPS</b><br>unication www.unication.com                | Version<br>V0.3.5 Beta04        | User         Connected Devices         Customer Support           admin         0         Detail         Phone: + 181720 320 (USA)<br>Fac: + 181720 3243 (USA)<br>Email: + 1889 (Uncation com) | About                                     |
|                                                                   | Create Profile f                | or User Group >> Create New Profile >> Zone & Channel Setting                                                                                                    |                                           |
| Create New                                                        |                                 | Zone and Channel Setting/Receiving Table Setting                                                                                                    | Parameter Description                     |
| A User Guide                                                      | 1 User Group                    | Zone Name Zone 1      Cone # 1      Knob # 1      Knob # 1                                                                                                    | TGID's voice calls.                       |
|                                                                   | Setting                         | Receiving Mode: Silent Scan     Alias: Zone 1-Knob 1                                                                                                    | a Alert Mode                              |
| B setting C2 Copy from the Existing Profile                       |                                 | Voice Prompt: Silent Scan     Custom Voice Prompt                                                                                                    | Definition                                |
|                                                                   | 2 Frequency &<br>System Setting | Knob - Scan List Setting                                                                                                    | To determinate a default Alert Mode.      |
| C Create Profile<br>for User Group C3 Read Profile<br>from Device | Drotocol                        | Scan List:     Available     List Members                                                                                                    | <ul> <li>Options</li> </ul>               |
|                                                                   | 3 Parameter<br>Setting          |                                                                                                    | 1. Tone Only (Default)<br>2. Vibrate Only |
| View/Edit                                                         | Jetting                         | <pre>&lt;<br/>bbA</pre>                                                                                                    | 3. Silent                                 |
| Existing Profile                                                  | Group ID                        | << Remove                                                                                                    | 4. Tone and Vibrate                       |
|                                                                   | Setting                         |                                                                                                    | CT/CDCSS Option                           |
| E Program from<br>Existing Profile                                | Zana k                          |                                                                                                    | Definition                                |
|                                                                   | 5 Channel<br>Setting            |                                                                                                    | Sets the CT/CDCSS<br>decoding logic.      |
| Profile                                                           | outing                          | Priority Channel:                                                                                                    | <ul> <li>Options</li> </ul>               |
| Import/Export                                                     | 6 Pager Function                | Priority Sampling: Enable                                                                                                    | 1.Disable (Default):                      |
|                                                                   | List Setting                    | • Stay Time: 200 🕀 ms                                                                                                    | decoding                                  |
| G Programming<br>Log                                              | Pager                           | Knob - Function Setting                                                                                                    | 2.Match CT/CDCSS:<br>enable CT/CDCSS      |
|                                                                   | 7 Configuration                 | Reset Mode:     Auto Reset                                                                                                    | decoding and                              |
|                                                                   |                                 | Delay Timer: 30     Sec                                                                                                    | required on channel                       |
|                                                                   |                                 | Record Delay Function: Enable                                                                                                    | CT/CDCSS.                                 |
| <b>V</b>                                                          | Program                         | 🗎 Save 🗰 Cancel                                                                                                    |                                           |

C1. 5. Zone & Channel Setting - Zone And Channel Setting – Receiving Table Setting - Trunking TG-Scan

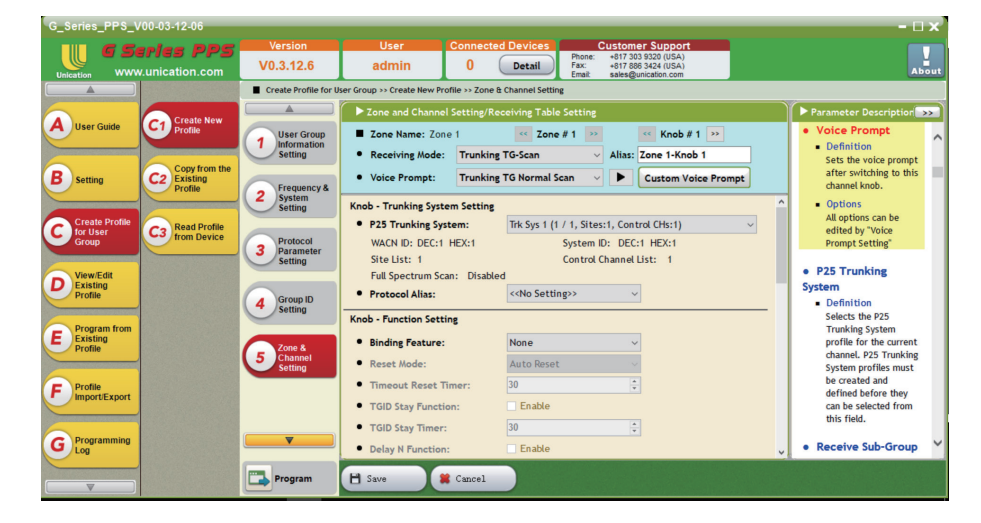

C1. 5. Zone & Channel Setting - Zone And Channel Setting – Receiving Table Setting - Free Scan

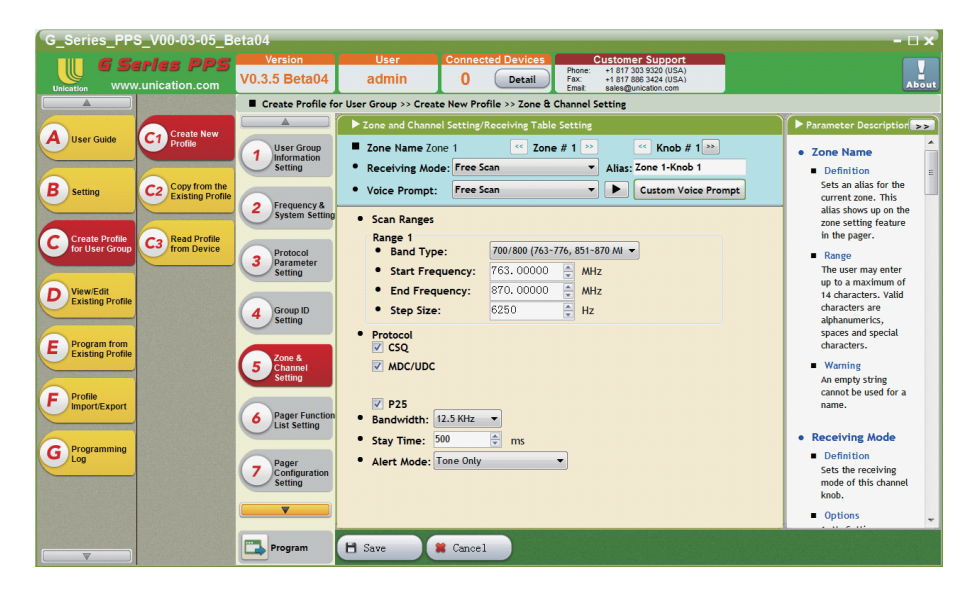

C1. 5. Zone & Channel Setting - Save

Zone/Knob channel listing table.

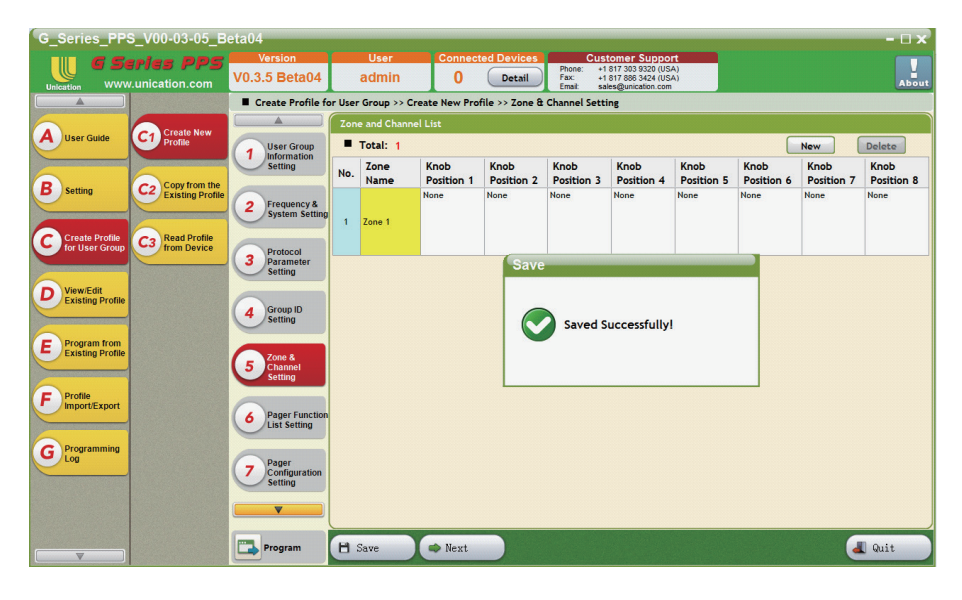

#### C1. 6. Pager Function List Setting - Step1: Function Selection

The Pager Function List allows for convenient enabling/disabling of paging and device functions.

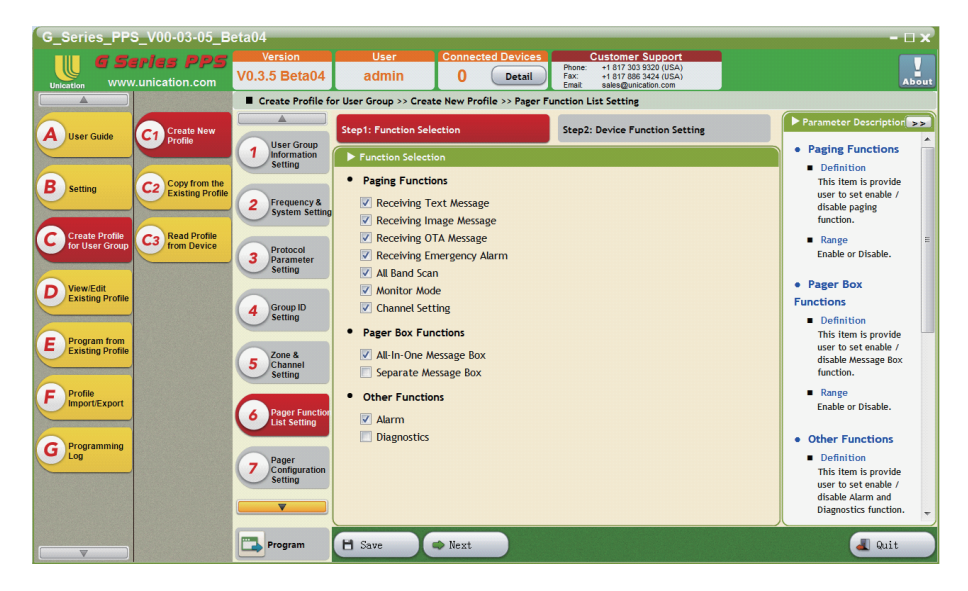

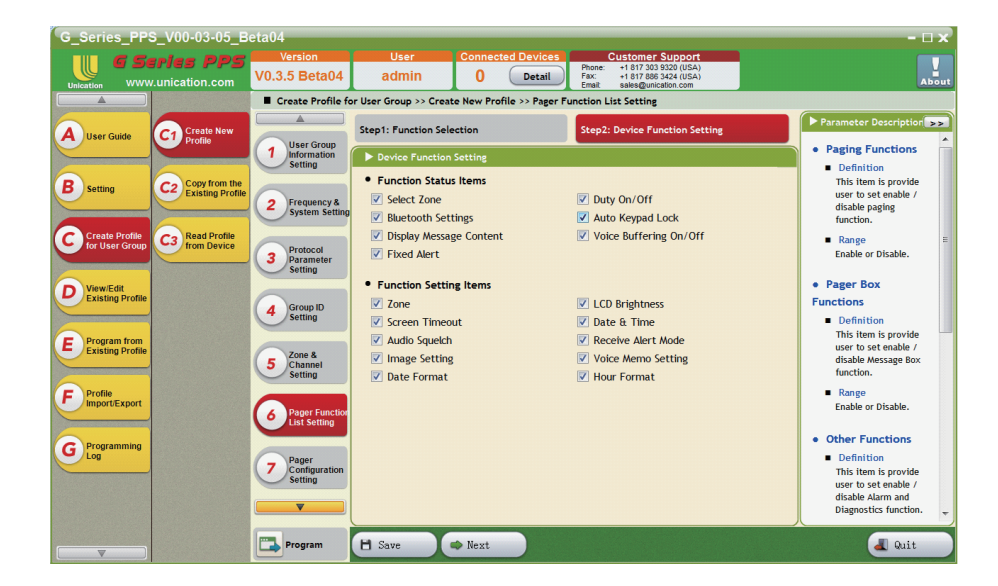

#### C1. 6. Pager Function List Setting - Step2: Device Function Setting

#### C1. 7. Pager Configuration Setting - General Setting

The Pager Configuration Setting screen allows for general customization of pager functions for the G Series Voice Pager.

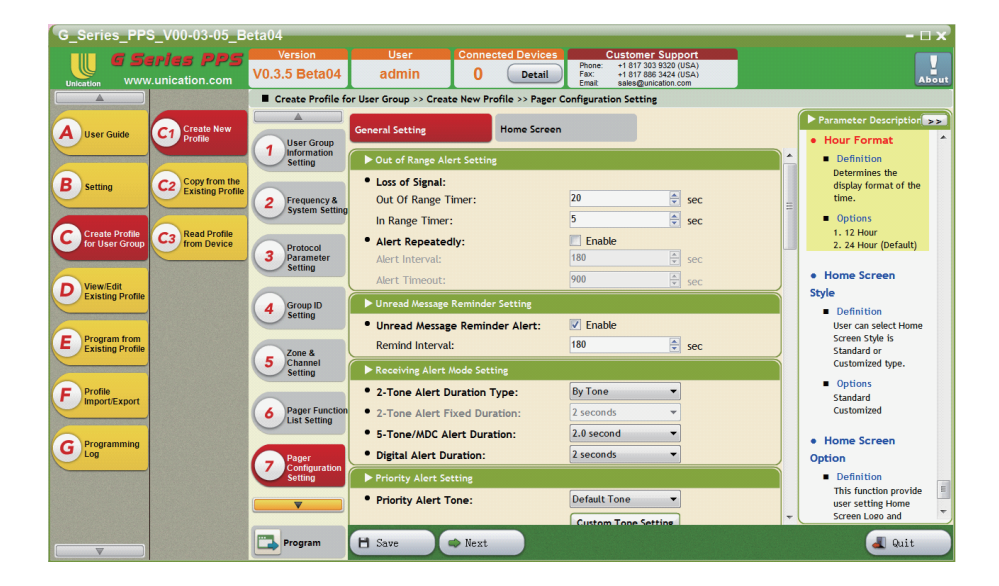

- **G** Series PPS 0 Detail Phone: +1 817 303 9320 (USA) Fax: +1 817 886 3424 (USA) Email: sales@unication.com V0.3.5 Beta04 admin Create Profile for User Group >> Create New Profile >> Pager Configuration Setting General Setting C1 Create Profile 1. 12 Hour 2. 24 Hour (Default) Home Sc A User Guide User Group Information Setting Home S Home Screen **B** Setting C2 Copy from the Existing Profi • Home Screen Style Customized 💌 2 Frequency & System Settin Home Screen Option Create / Edit Home Screen Definition User can select Home Screen Style is Standard or Customized type. C Create Profile for User Grou C3 Read Profile from Device 3 Protocol Parameter Setting No Home Screen preview picture, please create Options Standard Customized D View/Edit Existing Prof Home Screen first. 4 Group ID Setting Home Screen E Program from Existing Profi 5 Zone & Channel Setting Option Definition This function provide user setting Home Screen Logo and Title to preview screen. F Profile Import/Export 6 Pager Function G Programm Home Screen Item List Home Screen Display Item Options Logo/Title Type Logo File selection Title Line Option Title Line Setting User Group I Receive Moo Duty Status Frequency Bandwidth 7 Configu Add >> V Program 💾 Save Next 🔳 Quit
- C1. 7. The Home Screen customization settings allow you to create your personalized version of your pager Home Screen.

C1. 7. The setting screen allows you to edit and add your own customizations to your Home Screen.

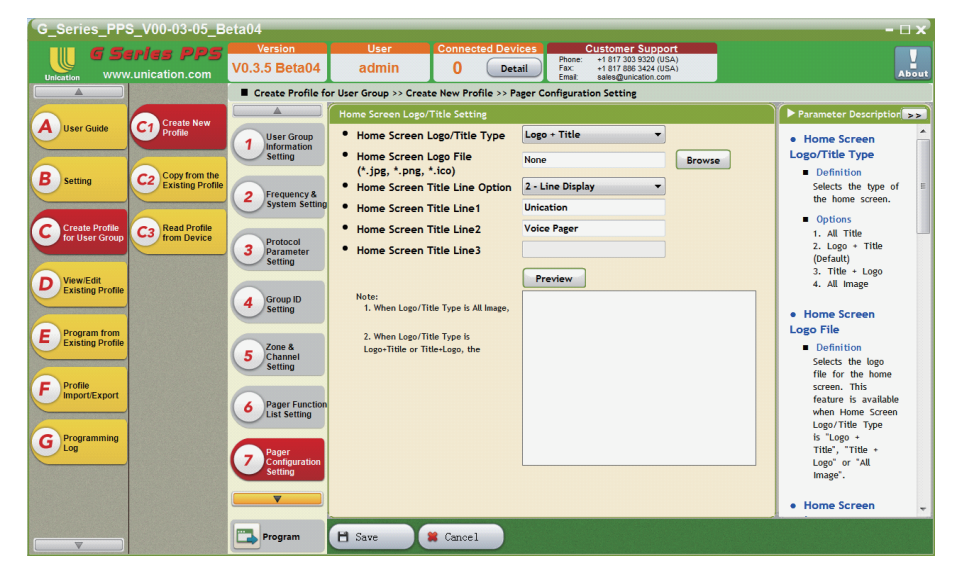

#### C1. 8. Device Parameter Setting

The Device Parameter Setting screen allows for quick and easy editing for the Voice Pager's LCD backlight, Alert Tone volume, and LCD Standby.

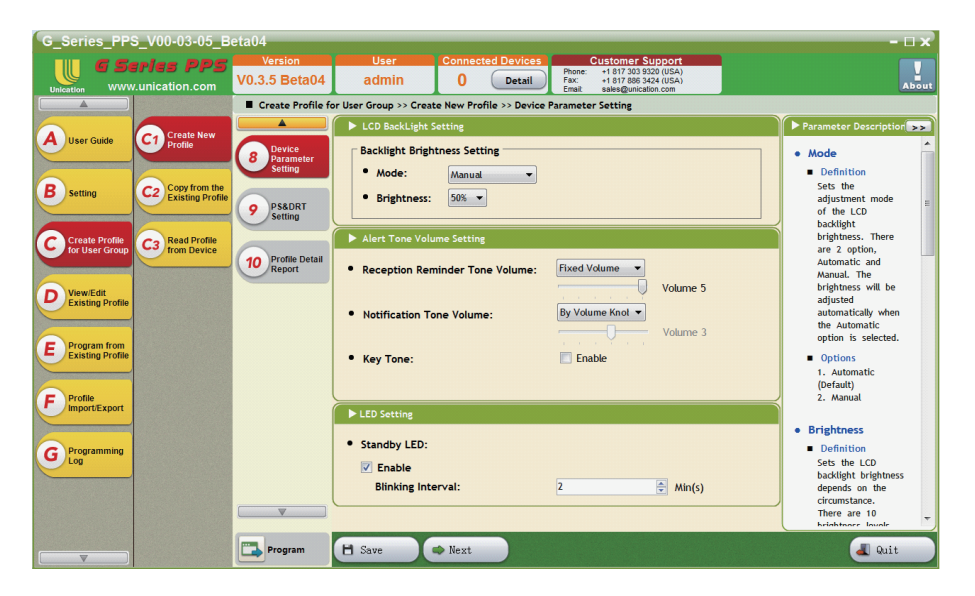

#### C1. 9. PS&DRT Setting

PS&DRRT parameter settings screen provides a way to edit the GSM Function Settings and the PS & DRT ACK Function.

- 1. IMEI/IMSI
- 2. PS&DRT

| G_Series_PPS_V00-03-05          | _Beta04             |                         |                       |                                                          | - 🗆 x                   |
|---------------------------------|---------------------|-------------------------|-----------------------|----------------------------------------------------------|-------------------------|
| G Series PP                     | S Version           | User                    | Connected Devices     | Customer Support                                         |                         |
| Unication www.unication.com     | V0.3.5 Beta04       | admin                   | 0 Detail              | Fax: +1 817 886 3424 (USA)<br>Email: sales@unication.com | About                   |
|                                 | Create Profile f    | or User Group >> Create | New Profile >> PS&DRT | Setting                                                  |                         |
| Create Nos                      |                     | ► GSM Function Sett     | ing                   |                                                          | ▶ Parameter Description |
| A User Guide                    | Device              | IMEI Number :           |                       | 00000000000000                                           |                         |
|                                 | Setting             | IMSI Number :           |                       | 00000000000000                                           |                         |
| B Setting C2 Copy from          | he                  |                         | ection                |                                                          |                         |
| C. C. Kidung P                  | 9 PS&DRT<br>Setting | p r s a bitr Adit rai   |                       |                                                          |                         |
| Create Drofile                  |                     |                         |                       | 202 74 445 404                                           |                         |
| for User Group                  | Profile Detail      | PS & DRT IP Addre       | 255:                  | 203.74.115.194                                           |                         |
|                                 | Report              | • PS & DRT Port:        |                       | 8087                                                     |                         |
| D View/Edit<br>Existing Profile |                     |                         |                       |                                                          |                         |
|                                 |                     |                         |                       |                                                          |                         |
| Program from                    |                     |                         |                       |                                                          |                         |
| E Existing Profile              |                     |                         |                       |                                                          |                         |
|                                 |                     |                         |                       |                                                          |                         |
| F Profile                       |                     |                         |                       |                                                          |                         |
|                                 |                     |                         |                       |                                                          |                         |
| Programming                     |                     |                         |                       |                                                          |                         |
| Log                             |                     |                         |                       |                                                          |                         |
|                                 |                     |                         |                       |                                                          |                         |
|                                 | <b>v</b>            |                         |                       |                                                          |                         |
|                                 |                     |                         |                       |                                                          |                         |
|                                 | Program             | 🗄 Save 🔷                | Next                  |                                                          | a Quit                  |

#### C1. 10. Profile Detail Report

The Profile Detail Report provides a complete summary of the G Series profile created.

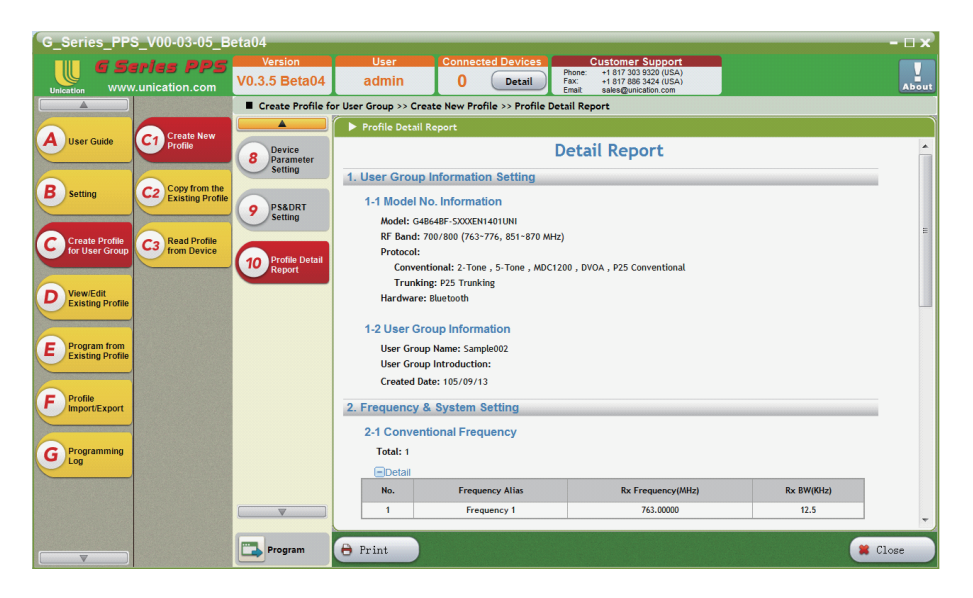

#### **C2.** Copy From The Existing Profile

Please select Profile, then click [Copy]

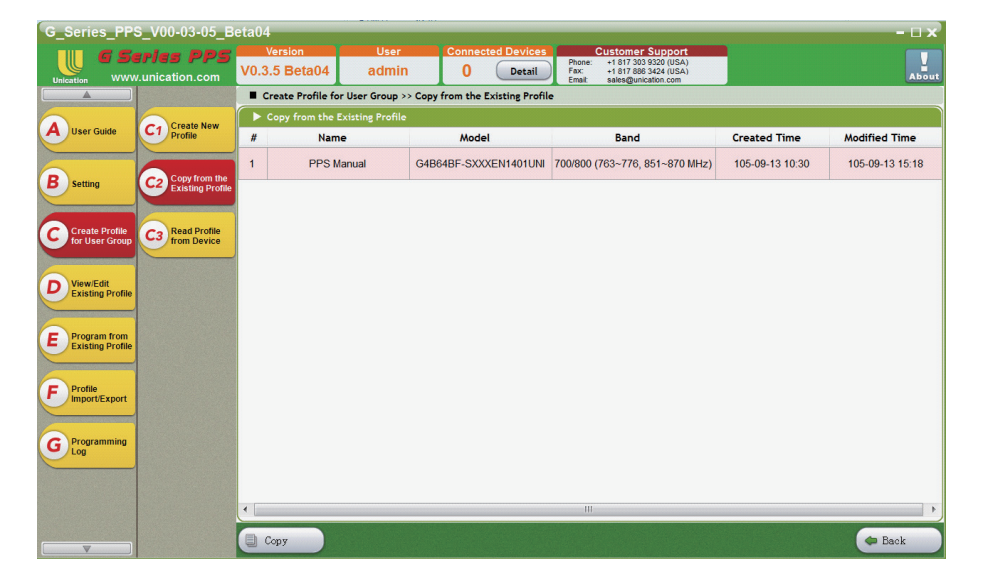

C2. Copy From The Existing Profile - Copy

Copy confirmation screen.

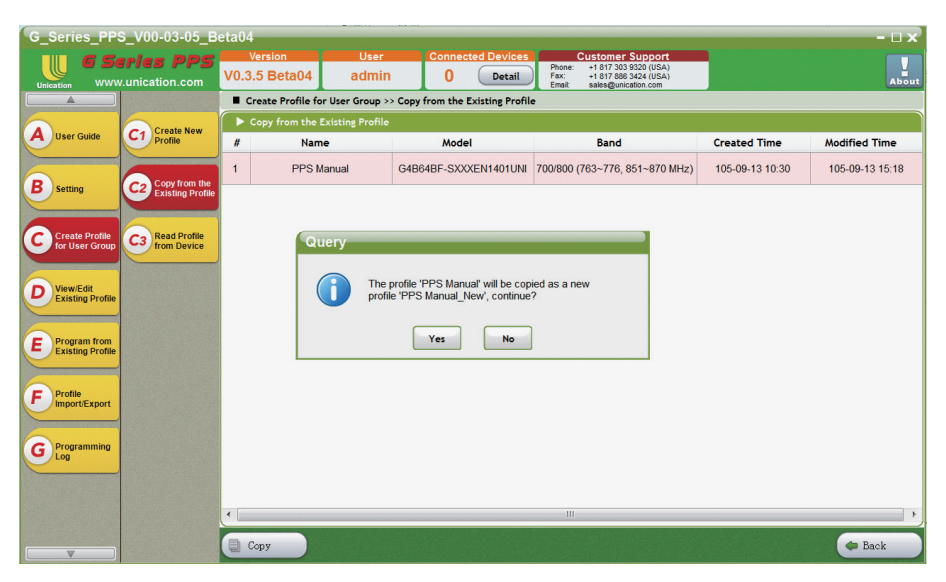

#### **C2.** Copy From The Existing Profile

C2 functions 1 to 10 are the same as C1 functions 1 to 10.

| G_Series_PPS                       | _V00-03-05_B                         | eta04                                |                                                                           |                                                                                                    |                             | - 🗆 x                                                                      |  |  |  |  |  |
|------------------------------------|--------------------------------------|--------------------------------------|---------------------------------------------------------------------------|----------------------------------------------------------------------------------------------------|-----------------------------|----------------------------------------------------------------------------|--|--|--|--|--|
|                                    | unication.com                        | Version<br>V0.3.5 Beta04             | User Conner<br>admin ()                                                   | Detail         Customer Sup<br>Phone:         +1 817 303 932           Fax:         +1 817 888 342           Email:         sales@unication | 0 (USA)<br>4 (USA)<br>1.com | About                                                                      |  |  |  |  |  |
|                                    |                                      | Create Profile fo                    | or User Group >> Copy from the                                            | Existing Profile >> User Group Information                                                                                                  | tion Setting                |                                                                            |  |  |  |  |  |
|                                    |                                      |                                      | Model Number Informatio                                                   | n                                                                                                    |                             | Parameter Description                                                      |  |  |  |  |  |
| A User Guide                       | C1 Create New<br>Profile             | User Group<br>Information<br>Setting | <ul> <li>Model Number : G4B64</li> <li>RF Band : 700/800 (763)</li> </ul> | BF-SXXXEN1401UNI<br>3~776, 851~870 MHz)                                                                                                    |                             | Profile ID     Definition                                                  |  |  |  |  |  |
| <b>B</b> Setting                   | C2 Copy from the<br>Existing Profile |                                      | Protocol     Conventional + 2 Tana                                        | E Tana MDC1200 DV/OA D2E Cam                                                                                                    | rentional                   | PPS allows users<br>to create multiple                                     |  |  |  |  |  |
|                                    |                                      | 2 Frequency &<br>System Setting      | Trunking : P25 Trunking                                                   | J-TOHE, MUCIZUO, DYOA, PZJ COM                                                                                                    | encional                    | radio user group                                                           |  |  |  |  |  |
| C Create Profile<br>for User Group | C3 Read Profile<br>from Device       | 3 Protocol<br>Darameter              | Hardware : Bluetooth     Protocol                                         |                                                                                                    |                             |                                                                            |  |  |  |  |  |
|                                    |                                      | Setting                              | User Group Information 5                                                  | etting                                                                                                    | _                           | Note                                                                       |  |  |  |  |  |
| D View/Edit<br>Existing Profile    |                                      |                                      | <ul> <li>Profile ID:</li> </ul>                                           | 002                                                                                                    |                             | The organization                                                           |  |  |  |  |  |
|                                    |                                      | 4 Group ID<br>Setting                | <ul> <li>User Group Name:</li> </ul>                                      | PPS Manual_New                                                                                                    |                             | automatically by                                                           |  |  |  |  |  |
|                                    |                                      | <u> </u>                             | User Group                                                                |                                                                                                    |                             | internal PPS and                                                           |  |  |  |  |  |
| E Existing Profile                 |                                      | 5 Zone &<br>Channel<br>Setting       | Introduction:                                                             |                                                                                                    |                             | to set the<br>parameters or<br>copied to the                               |  |  |  |  |  |
| F Profile<br>Import/Export         |                                      |                                      |                                                                           |                                                                                                    |                             | device.                                                                    |  |  |  |  |  |
|                                    |                                      | 6 Pager Function<br>List Setting     |                                                                           |                                                                                                    |                             | User Group Name                                                            |  |  |  |  |  |
| Programming                        |                                      | -                                    |                                                                           |                                                                                                    |                             | Definition                                                                 |  |  |  |  |  |
| Log                                |                                      | 7 Pager<br>Configuration<br>Setting  | Created Date:                                                             | 105年 9月13日                                                                                                    | <b>-</b>                    | Sets a note for<br>the radio user-<br>group. It's not<br>necessary to set. |  |  |  |  |  |
|                                    |                                      | <b>•</b>                             |                                                                           |                                                                                                    |                             | Range 👻                                                                    |  |  |  |  |  |
|                                    |                                      | Program                              | 💾 Save 🔷 Next                                                             |                                                                                                    | ,                           | a Quit                                                                     |  |  |  |  |  |

#### C3. Read Profile From Device

1. Read Device : Read a Pager's existing profile data to save or make further changes.

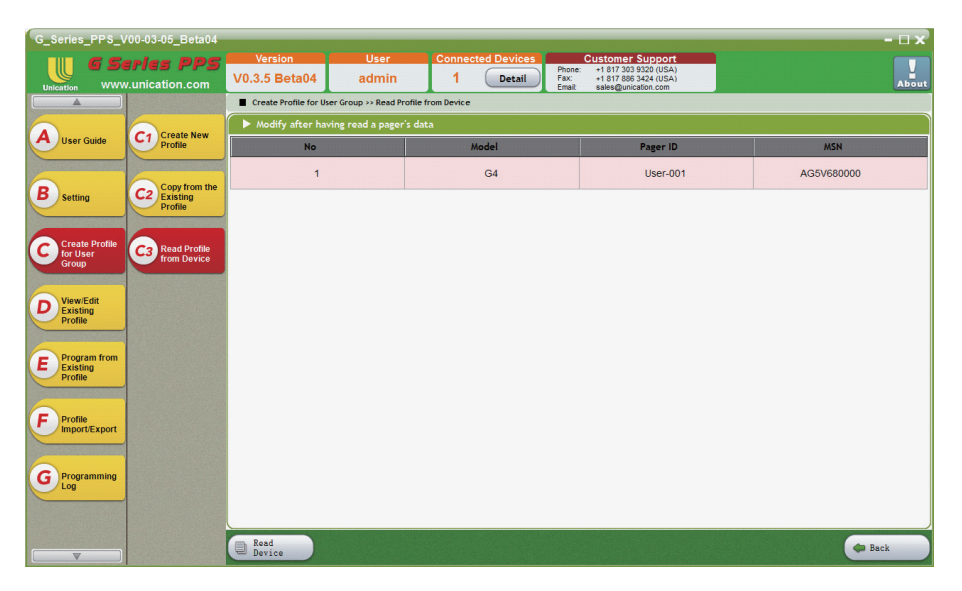

#### 4.2 G-Series Settings for Quick Call II over P25 Trunking

The following are the instructions on the PPS Parameter Settings for the 2-Tone Over P25 Function

#### **Parameter Settings:**

#### 4.2.1. Add P25 Trunking as Protocol Type

- Step 1. Check if Protocol of P25 Trunking is in the protocol list. If it is not in the list, please go to Step 2.
- Step 2. Add P25 Trunking as a Protocol type by clicking the "New" button.

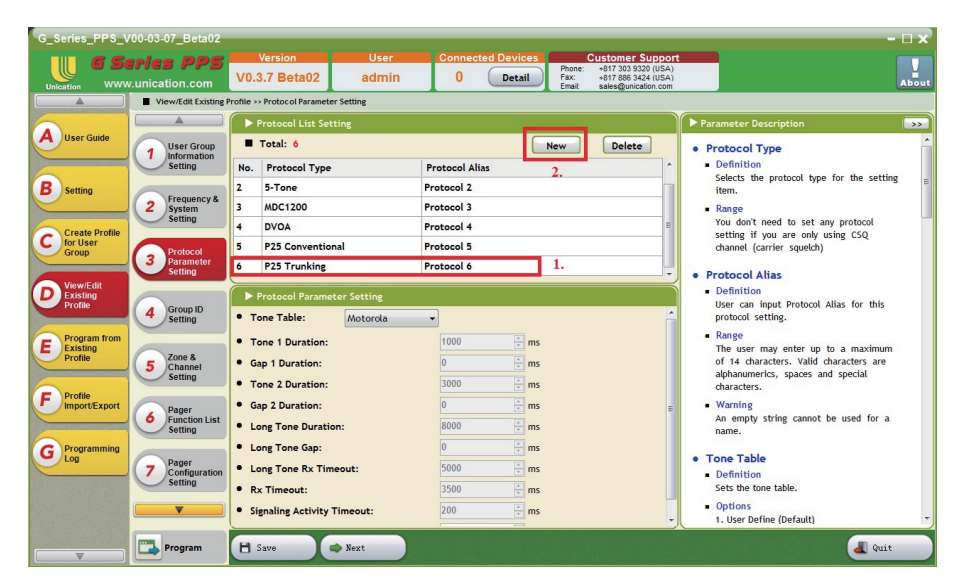

#### 4.2.2. Set P25T Sub-Group ID in Group & Group Call ID Setting

Double-click the field corresponding to the P25T Sub-Group ID, and a window will pop out, enabling you to assign P25 Trunking TGIDs.

| ILLIAN G Sel                        | ries PPS<br>unication.com           | Ver<br>V0.3.7                                                                                                    | sion<br>Beta02                                         | User<br>admin                            | Connecte<br>1                            | d Devices<br>Detail                      | Customer Suppor           Phone:         +817 303 9320 (USA)           F8x:         +817 886 3424 (USA)           Email:         sales@unication.com | r                                                                                                    |
|-------------------------------------|-------------------------------------|----------------------------------------------------------------------------------------------------|--------------------------------------------------------|------------------------------------------|------------------------------------------|------------------------------------------|----------------------------------------------------------------------------------------------------|----------------------------------------------------------------------------------------------------|
| User Guide                          | View/Edit Existing                  | Profile >> Gro<br>Group &<br>Setting                                                                                                    | oup ID Setting                                         | Member<br>ID Settin                      | and Private Ca                           |                                          |                                                                                                    | Parameter Description     communicate with a group of pagers in     Dub neurophic backets                                                   |
| Setting                             | 2 Frequency &<br>System<br>Setting  | For Group Group Gr | up List<br>al: 8 P<br>MDC TGID                         | lay Tone Cu<br>DVOA TGID                 | Istom Tone Set                           | P25T TGID                                | w Delete<br>P25T Sub-Group ID                                                                                                    | DMR conventional signaling.<br>Range<br>Maximum: FFFCDF<br>Minimum: 1<br>Increment: 1                                                       |
| Create Profile<br>for User<br>Group | 3 Protocol<br>Parameter<br>Setting  | )0                                                                                                    | 57344 (DEC)<br>E000 (HEX)<br>57345 (DEC)<br>E001 (HEX) | 57344 (DEC)<br>E000 (HEX)<br>57345 (DEC) | 1 (DEC)<br>1 (HEX)<br>2 (DEC)<br>2 (HEX) | 1 (DEC)<br>1 (HEX)<br>2 (DEC)<br>2 (HEX) | No Setting<br>No Setting                                                                                                    | P25C TGID     Definition     Sets the TGID (in decimal or Hex                                                                               |
| View/Edit<br>Existing<br>Profile    | 4 Group ID<br>Setting               | )2                                                                                                    | 57346 (DEC)<br>E002 (HEX)<br>57347 (DEC)               | 57346 (DEC)<br>E002 (HEX)<br>57347 (DEC) | 3 (DEC)<br>3 (HEX)<br>4 (DEC)            | 3 (DEC)<br>3 (HEX)<br>4 (DEC)            | No Setting                                                                                                    | format) which used to identify and<br>communicate with a group of pagers in<br>P25 conventional signaling.<br>Range                         |
| Program from<br>Existing<br>Profile | 5 Zone &<br>Channel<br>Setting      | Setting                                                                                                    | E003 (HEX)<br>No Setting                               | E003 (HEX)<br>No Setting                 | 4 (HEX)<br>No Setting                    | 4 (HEX)<br>No Setting                    | No Setting                                                                                                    | Maximum: FFFF<br>Minimum: 1<br>Increment: 1                                                                                                 |
| Profile<br>Import/Export            | 6 Pager<br>Function List<br>Setting | jetting                                                                                                    | No Setting                                             | No Setting<br>No Setting                 | No Setting<br>No Setting                 | No Setting                               | No Setting<br>No Setting                                                                                                    | <ul> <li>P25T TGID</li> <li>Definition</li> <li>Sets the P25 Trunking TGID (in decimal<br/>or Hex format) which used to identify</li> </ul> |
| Programming<br>Log                  | 7 Pager<br>Configuration<br>Setting | ietting                                                                                                    | No Setting                                             | No Setting                               | No Setting                               | No Setting                               | No Setting                                                                                                    | and communicate with a group of pagers<br>in P25 Trunking System.<br>Range<br>Maximum: FFFF                                                 |
| l                                   | <b>•</b>                            | •                                                                                                    |                                                        |                                          |                                          |                                          | •                                                                                                    | Minimum: 1<br>Increment: 1                                                                                                    |

Then, set the frequency range for Tone 1 and Tone 2

If Tone Type is Short, please set Tone 1 and Tone 2. If Tone Type is Long, please set Tone 1. All 72 groups can be used for range setting.

If over one group is set, the ranges of Tone 1 and Tone 2 will not be duplicated. For example:

Group1: Tone1=1(265.7-296.8) Hz/ Tone2= 5(390.7-421.8) Hz

Group2: Tone2=6(421.9-453.1) Hz/ Tone2= 10(546.9-678.1) Hz ...and so on.

Next, press "OK" to finish the settings.

| = 2-10ne   | <u></u>           |      |
|------------|-------------------|------|
| ToneType : | Short             | •    |
| Tone1:     | 1 (265.7 - 296.8) | → Hz |
| Tone2:     | 5 (390.7 - 421.8) | ▼ Hz |

When you come back to the user interface of Group & Group Call ID Setting, you will be able to see your completed settings.

(If you would like to cancel each Sub-Group ID, please deselect "Assign a P25T Sub-Group ID" in the Assign P25 Trunking TGID window.)

| _Series_PPS_V                       | 00-03-07_Beta02                      | Vor                | rion                      | llear                     | Connecto                                                                                      | d Dovices          | Customor Support                                                                     |                                                                                 |
|-------------------------------------|--------------------------------------|--------------------|---------------------------|---------------------------|-----------------------------------------------------------------------------------------------|--------------------|--------------------------------------------------------------------------------------|---------------------------------------------------------------------------------|
|                                     | unication.com                        | V0.3.7             | Beta02                    | admin                     | 1                                                                                             | Detail             | Phone: +817 303 9320 (USA)<br>Fax: +817 886 3424 (USA)<br>Email: sales@unication.com |                                                                                 |
|                                     | View/Edit Existing                   | Profile >> Gro     | oup ID Setting            |                           |                                                                                               |                    |                                                                                      |                                                                                 |
| User Guide                          | User Group<br>Information<br>Setting | Group &<br>Setting | : Group Call ID           | Member<br>ID Settin       | Parameter Description<br>communicate with a group of pagers in<br>DMR conventional signaling. |                    |                                                                                      |                                                                                 |
| Setting                             | ortang                               | Tot                | al: 8                     | Play Tone Cu              | istom Tone Set                                                                                | ting Ne            | w Delete                                                                             | <ul> <li>Range<br/>Maximum: FFFCDF</li> </ul>                                   |
|                                     | 2 System<br>Setting                  | one                | MDC TGID                  | DVOA TGID                 | P25C TGID                                                                                     | P25T TGID          | P25T Sub-Group ID                                                                    | Minimum: 1<br>Increment: 1                                                      |
| Create Profile<br>for User<br>Group | Protocol                             | )0                 | 57344 (DEC)<br>E000 (HEX) | 57344 (DEC)<br>E000 (HEX) | 1 (DEC)<br>1 (HEX)                                                                            | 1 (DEC)<br>1 (HEX) | T1: 1(265.7 - 296.8)<br>T2: 5(390.7 - 421.8)                                         | P25C TGID     Definition                                                        |
| View/Edit                           | View/Edit                            | )1                 | 57345 (DEC)<br>E001 (HEX) | 57345 (DEC)<br>E001 (HEX) | 2 (DEC)<br>2 (HEX)                                                                            | 2 (DEC)<br>2 (HEX) | T1: 6(421.9 - 453.1)<br>T2: 10(546.9 - 578.1)                                        | Sets the TGID (in decimal or Hex<br>format) which used to identify and          |
| Existing<br>Profile                 | 4 Group ID<br>Setting                | 12                 | 57346 (DEC)<br>E002 (HEX) | 57346 (DEC)<br>E002 (HEX) | 3 (DEC)<br>3 (HEX)                                                                            | 3 (DEC)<br>3 (HEX) | T1: 11(578.2 - 609.3)<br>T2: 15(703.2 - 734.3)                                       | communicate with a group of pagers in<br>P25 conventional signaling.            |
| Program from<br>Existing            |                                      | 13                 | 57347 (DEC)<br>E003 (HEX) | 57347 (DEC)<br>E003 (HEX) | 4 (DEC)<br>4 (HEX)                                                                            | 4 (DEC)<br>4 (HEX) | T1: 16(734.4 - 765.6)<br>T2: 20(859.4 - 890.6)                                       | Range     Maximum: FFFF                                                         |
| Profile                             | 5 Channel<br>Setting                 | ietting            | No Setting                | No Setting                | No Setting                                                                                    | No Setting         | T1: 21(890.7 - 921.8)<br>T2: 25(1015.7 - 1046.8)                                     | Increment: 1                                                                    |
| Profile<br>Import/Export            | Pager                                | etting             | No Setting                | No Setting                | No Setting                                                                                    | No Setting         | T1: 26(1046.9 - 1078.1)<br>T2: 30(1171.9 - 1203.1)                                   | P25T TGID     Definition                                                        |
|                                     | Function List     Setting            | ietting            | No Setting                | No Setting                | No Setting                                                                                    | No Setting         | T1: 31(1203.2 - 1234.3)<br>T2: 35(1328.2 - 1359.3)                                   | Sets the P25 Trunking TGID (in decimal<br>or Hex format) which used to identify |
| Log                                 | 7 Pager<br>Configuration             | ietting            | No Setting                | No Setting                | No Setting                                                                                    | No Setting         | T1: 36(1359.4 - 1390.6)<br>T2: 40(1484.4 - 1515.6)                                   | and communicate with a group of pagers<br>in P25 Trunking System.               |
| Setting                             |                                      | 4                  |                           |                           |                                                                                               | 11                 | T                                                                                    | <ul> <li>Range<br/>Maximum: FFFF<br/>Minimum: 1<br/>Increment: 1</li> </ul>     |
|                                     | Program                              | H Save             |                           | Next                      |                                                                                               |                    |                                                                                      | a Quit                                                                          |

#### 4.2.3. Set P25T SUID(Private Call) in Member and Private Call ID Setting

- Step 1. Switch to "Member and Private Call ID Setting".
- Step 2. Click the marked field, and a window will pop out, labeled "Assign P25 Trunking PID/UID of 'Pager' ".

| G_Series_PPS_V                        | 00-03-07_Beta02                                                 |                      |                           | _             |                    |                       |                        |                                                                                       | - 🗆 x                                                                                                    |
|---------------------------------------|-----------------------------------------------------------------|----------------------|---------------------------|---------------|--------------------|-----------------------|------------------------|---------------------------------------------------------------------------------------|----------------------------------------------------------------------------------------------------|
| Unication WWW                         | unication.com                                                   | Versio<br>V0.3.7 B   | on<br>eta02               | User<br>admin | Conr<br>1          | nected Devic<br>Detai | Phone<br>Fax<br>Email: | Customer Support<br>+817 303 9320 (USA)<br>+817 896 3424 (USA)<br>sales@unication.com | About                                                                                                    |
|                                       | View/Edit Existing                                              | Profile >> Group     | ID Setting                |               |                    |                       | 1                      |                                                                                       |                                                                                                    |
| A User Guide                          | User Group                                                      | Group & G<br>Setting | roup Call ID              | Mem<br>ID Se  | ber and Priva      | ate Call              | 1.                     |                                                                                       | Parameter Description     Member Name     Definition                                                                                     |
|                                       | Setting                                                         | Total                | • 4                       | Play Tene     | 2                  |                       |                        |                                                                                       | Sets an alias for the pager users. This                                                                                                  |
| B Setting                             | 2 Frequency &<br>System<br>Setting                              | ert Tone             | 2-Tone                    | 5-Tone        | MDC PID            | DVOA PID              | P25C PID               | P25T SUID                                                                             | alias shows up on the contact list of the<br>pager.<br>Range                                                                             |
| C Create Profile<br>for User<br>Group | 3 Protocol<br>Barameter                                         | ne 1                 | T1. 330 Hz<br>T2. 1289 Hz | 04030         | 5 (DEC)<br>5 (HEX) | 5 (DEC)<br>5 (HEX)    | 5 (DEC)<br>5 (HEX)     | No Setting                                                                            | The user may enter up to a maximum<br>of 14 characters. Valid characters are<br>alphanumerics, spaces and special                        |
| D View/Edit<br>Existing<br>Profile    | Group ID<br>Setting                                             |                      |                           |               |                    |                       |                        | 2.                                                                                    | characters.<br>• Warring<br>1. An empty string cannot be used for a<br>name.<br>2. Different pager users should not have<br>a same name. |
| Profile                               | 5 Channel<br>Setting                                            |                      |                           |               |                    |                       |                        |                                                                                       | Alert Mode     Definition     To determinate a default Alert Mode                                                                        |
| G Programming<br>Log                  | 6 Pager<br>Function List<br>Setting<br>7 Pager<br>Configuration |                      |                           |               |                    |                       |                        |                                                                                       | Options     Tone (Default)     Vibrate     Silent     Tone A Vib                                                                         |
|                                       | Setting                                                         | •                    |                           |               |                    | III                   |                        | Þ                                                                                     | Alert Tone     Definition                                                                                                    |
|                                       | Program                                                         | H Save               |                           | Next          | )                  |                       |                        |                                                                                       | a Quit                                                                                                    |

Step 1. Tick "Assign a P25T PID/UID"

# Step 2. Press "OK"

| Assi | gn P25 Trunking PID/UID of 'Pager' |
|------|------------------------------------|
|      | O Decimal     Hexadecimal          |
|      | 16777215                           |
|      |                                    |
|      | OK Cancel                          |

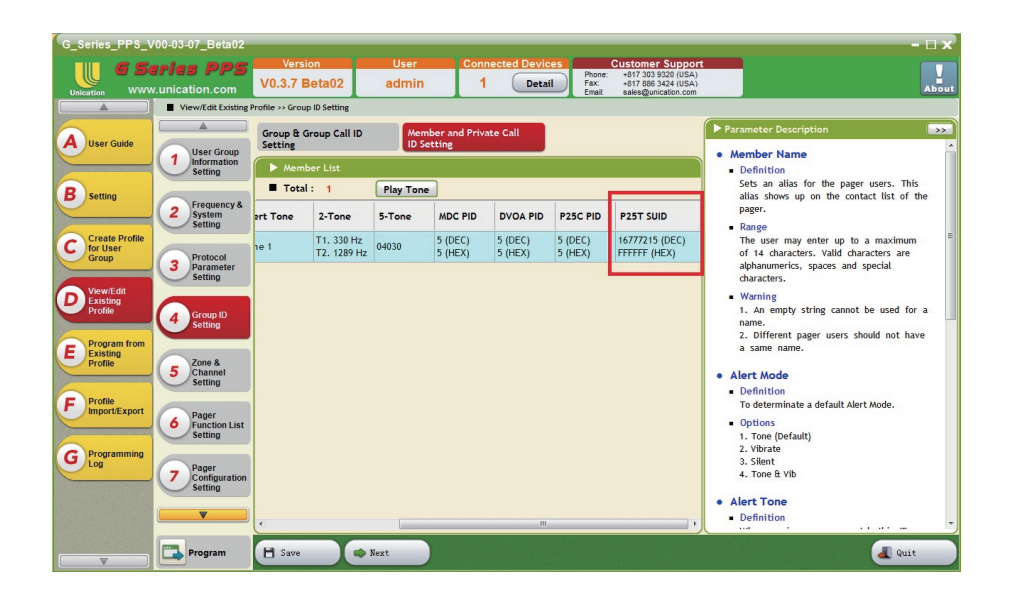

#### 4.2.4. Set P25T Sub-Group ID in Zone & Channel Setting

Choose the intersection of your Zone and Knob Position, and then double click.

|                                           | unication.com                                               | V0.                   | Version<br>3.7 Beta0 | 2 adr                           | nin Co                                                           | 1 Detail                                                         | S Cus<br>Phone: +<br>Fax: +<br>Email: s                         | tomer Support<br>317 303 9320 (USA)<br>317 886 3424 (USA)<br>des@unication.com |                                                                          |                                                                           | A                        |
|-------------------------------------------|-------------------------------------------------------------|-----------------------|----------------------|---------------------------------|------------------------------------------------------------------|------------------------------------------------------------------|-----------------------------------------------------------------|--------------------------------------------------------------------------------|--------------------------------------------------------------------------|---------------------------------------------------------------------------|--------------------------|
| <b>A</b>                                  | View/Edit Existing F                                        | rofile >              | > Zone & Chan        | nel Setting                     |                                                                  |                                                                  |                                                                 |                                                                                |                                                                          |                                                                           |                          |
|                                           |                                                             | Zone and Channel List |                      |                                 |                                                                  |                                                                  |                                                                 |                                                                                |                                                                          |                                                                           |                          |
| User Guide                                | User Group                                                  |                       | Total: 6             |                                 |                                                                  |                                                                  |                                                                 |                                                                                |                                                                          | New                                                                       | Delete                   |
|                                           | Information<br>Setting                                      | No.                   | Zone<br>Name         | Knob<br>Position 1              | Knob<br>Position 2                                               | Knob<br>Position 3                                               | Knob<br>Position 4                                              | Knob<br>Position 5                                                             | Knob<br>Position 6                                                       | Knob<br>Position 7                                                        | Ki ob<br>Position 8      |
| Setting<br>Create Profile<br>for User     | 2 Frequency &<br>System<br>Setting                          | 1                     | 7800-860.3           | •CSQ<br>•Selective Call<br>•CSQ | •2Tone<br>•Selective Call<br>•2-Tone<br>•Total TG: 4<br>•Group 1 | •STone<br>•Selective Call<br>•S-Tone<br>•Total TG: 4<br>•Group 1 | •MDC<br>•Selective Call<br>•MDC1200<br>•Total TG: 4<br>•Group 1 | •DVOA<br>•Selective Call<br>•DVOA<br>•Total TG: 4<br>•Group 1                  | P25C     Selective Call     P25 Conventiona     Total TG: 4     Group 1  | P25T     Trunking TG-Scan     Trk Sys 1     Total TG: 4 Pleas     Group 1 | Note<br>e double click t |
| Group<br>View/Edit<br>Existing<br>Profile | 3 Protocol<br>Parameter<br>Setting<br>4 Group ID<br>Setting | 2                     | VHF-158.8            | •CSQ<br>•Selective Call<br>•CSQ | •2Tone<br>•Selective Call<br>•2-Tone<br>•Total TG: 4<br>•Group 1 | •STone<br>•Selective Call<br>•5-Tone<br>•Total TG: 4<br>•Group 1 | •MDC<br>•Selective Call<br>•MDC1200<br>•Total TG: 4<br>•Group 1 | DVOA     Selective Call     DVOA     Total TG: 4     Group 1                   | P25C     Selective Call     P25 Conventional     Total TG: 4     Group 1 | P25T     Trunking TG-Scan     Trk Sys 1     Total TG: 4     Group 1       | None                     |
| Program from<br>Existing<br>Profile       | 5 Zone &<br>Channel<br>Setting                              | 3                     | VHF-159.4            | None                            | None                                                             | None                                                             | •MDC<br>•Selective Call<br>•MDC1200<br>•TG: Group 2             | None                                                                           | None                                                                     | None                                                                      | None                     |
| Profile<br>Import/Export                  | 6 Pager<br>Function List<br>Setting                         | 4                     | 7800-Monitor         | •CSQ<br>•Monitor Mode<br>•CSQ   | •2Tone<br>•Monitor Mode<br>•2-Tone<br>•Total TG: 4<br>•Group 1   | •STone<br>•Monitor Mode<br>•S-Tone<br>•Total TG: 4<br>•Group 1   | •MDC<br>•Monitor Mode<br>•MDC1200<br>•Total TG: 4<br>•Group 1   | •DVOA<br>•Monitor Mode<br>•DVOA<br>•Total TG: 4<br>•Group 1                    | P25C     Monitor Mode     P25 Conventional     Total TG: 4     Group 1   | None                                                                      | None                     |
| Log                                       | 7 Pager<br>Configuration<br>Setting                         | 5                     | VHF-Monitor          | •CSQ<br>•Monitor Mode<br>•CSQ   | •2Tone<br>•Monitor Mode<br>•2-Tone<br>•Total TG: 4<br>•Group 1   | •STone<br>•Monitor Mode<br>•S-Tone<br>•Total TG: 4<br>•Group 1   | MDC     Monitor Mode     MDC1200     Total TG: 4     Group 1    | •DVOA     •Monitor Mode     •DVOA     •Total TG: 4     •Group 1                | P25C     Monitor Mode     P25 Conventional     Total TG: 4     Group 1   | None                                                                      | None                     |

| G_Series_PPS_\                        | /00-03-07_Beta02                     |                                                                |                                                                 |                                          |                                                                                                    | - 🗆 X                                                                                                    |
|---------------------------------------|--------------------------------------|----------------------------------------------------------------|-----------------------------------------------------------------|------------------------------------------|----------------------------------------------------------------------------------------------------|----------------------------------------------------------------------------------------------------|
|                                       | eries PPS<br>v.unication.com         | Version<br>V0.3.7 Beta02                                       | User C<br>admin                                                 | Connected Devices                        | Customer Su           Phone:         +817 303 9320 0           Fax:         +817 886 3424 0           Email:         sales@unication | USA)<br>Lcom                                                                                                    |
|                                       | View/Edit Existing                   | Profile >> Zone & Channel Se                                   | tting                                                           |                                          |                                                                                                    |                                                                                                    |
|                                       |                                      | Zone and Channe                                                | l Setting/Receiving Tabl                                        | le Setting                               |                                                                                                    | Parameter Description                                                                                                    |
| A User Guide                          | User Group<br>Information<br>Setting | <ul> <li>Zone Name: 780</li> <li>Receiving Mode:</li> </ul>    | )-860.3375 < Zon<br>Trunking TG-Scan                            | e # 1 >> <                               | Knob # 7 🔛                                                                                                    | Zone Name     Definition     Sets an alias for the current zone. This alias                                                   |
| B Setting                             | 2 Frequency &<br>System<br>Setting   | Voice Prompt:<br>Knob - Trunking Syst                          | Selective Call<br>Monitor Mode                                  |                                          | ustom Voice Prompt                                                                                                    | shows up on the zone setting feature in the pager.  Range                                                                     |
| C Create Profile<br>for User<br>Group | 3 Protocol<br>Parameter<br>Setting   | P25 Trunking Sy:<br>WACN ID: DEC:3<br>Site List: 1             | e Priority Scan<br>Silent Scan<br>Trunking TG-Scan<br>Free Scan | : , Control<br>): DEC:1 I<br>h nnel List | HEX:1) •                                                                                                    | The user may enter up to a maximum of 14<br>characters. Valid characters are<br>alphanumerics, spaces and special characters. |
| View/Edit<br>Existing<br>Profile      | 4 Group ID<br>Setting                | Full Spectrum Sci     Protocol Alias:     Knob - Eurotico Sott | Protocol 6                                                      | 5 <b>•</b>                               |                                                                                                    | An empty string cannot be used for a name.      Receiving Mode                                                                |
| E Program from<br>Existing<br>Profile | 5 Zone &<br>Channel<br>Setting       | Receive Sub-Gro     Reset Mode:                                | up Feature: 🛛 Enable<br>Auto Rese                               | et 🔹                                     |                                                                                                    | Definition     Sets the receiving mode of this channel knob.     Options     1. No Setting (Default)                          |
| F Profile<br>Import/Export            | 6 Pager<br>Function List<br>Setting  | Timeout Reset T     Audio Squelch:     Push to Listen:         | imer: 30<br>Low<br>No                                           | ✓ SI                                     | ec                                                                                                    | 2. Selective Call<br>3. Multi Channel Scan<br>4. Trunking TG-Scan<br>5. Free Scan                                             |
| G Programming<br>Log                  | 7 Pager<br>Configuration<br>Setting  | Voice Storage:     Voice Buffering:                            | ✓ Enable<br>Enable                                              | •                                        |                                                                                                    | Channel Alias     Definition     Sets the channel alias of this channel knob.                                                 |
|                                       | <b></b>                              | Knob - Talk Group Li<br>• Talk Group List:                     | st                                                              | Sub-Group Settin                         | g ACK Setting                                                                                                    | Range     The user may enter up to a maximum of 14                                                                            |
| <b></b>                               | Program                              | 🗄 Save                                                         | Cancel                                                          |                                          |                                                                                                    |                                                                                                    |

Choose Trunking TG-Scan in Receiving Mode.

Step 1. Tick and enable the Receive Sub-Group feature.

Step 2. Add the Groups into the "List Members" for Sub group and ACK settings.

| G_Series_PPS_V                        | /00-03-07_Beta02                     |                                                            |                                                                                                    |                                                 |                                                                                                    | - 🗆 x                                                                                                    |
|---------------------------------------|--------------------------------------|------------------------------------------------------------|----------------------------------------------------------------------------------------------------|-------------------------------------------------|----------------------------------------------------------------------------------------------------|----------------------------------------------------------------------------------------------------|
| Unication WWW                         | unication.com                        | Version<br>V0.3.7 Beta02                                   | User<br>admin                                                                                                    | Connected Devices                               | Customer Suppor           Phone:         +817 303 9320 (USA)           Fax:         +817 886 3424 (USA)           Email:         sales@unication.com | t About                                                                                                    |
|                                       | View/Edit Existing P                 | rofile >> Zone & Channel S                                 | etting                                                                                                    |                                                 |                                                                                                    |                                                                                                    |
|                                       |                                      | Zone and Channe                                            | el Setting/Receiving 1                                                                                                    | able Setting                                    |                                                                                                    | Parameter Description 🔊                                                                                                    |
| A User Guide                          | User Group<br>Information<br>Setting | <ul> <li>Zone Name: 780</li> <li>Receiving Mode</li> </ul> | 0-860.3375 <                                                                                                    | Zone # 1 >> (**<br>Alias: Zo                    | Knob # 7 \min<br>ne 1-Knob 7                                                                                                    | Zone Name     Definition                                                                                                    |
| B Setting                             | Prequency &                          | Voice Prompt:                                              | Trunking TG Norr                                                                                                    | nal Scan 🔹 🕨 C                                  | ustom Voice Prompt                                                                                                    | Sets an alias for the current zone. This alias<br>shows up on the zone setting feature in the<br>pager.                       |
|                                       | System<br>Setting                    | Knob - Function Set                                        | ting                                                                                                    |                                                 | ×                                                                                                    | Range                                                                                                    |
| C Create Profile<br>for User<br>Group | 3 Protocol<br>Parameter              | Receive Sub-Gro     Reset Mode:                            | oup Feature: 🗹 Enal                                                                                                    | ble 1.<br>Reset -                               |                                                                                                    | The user may enter up to a maximum of 14<br>characters. Valid characters are<br>alphanumerics, spaces and special characters. |
| View/Edit<br>Existing<br>Profile      | Group ID                             | <ul> <li>Timeout Reset</li> <li>Audio Squelch:</li> </ul>  | Timer: 30<br>Low                                                                                                    | × s                                             | ec                                                                                                    | Warning     An empty string cannot be used for a name.                                                                        |
| E Program from<br>Existing            | Setting                              | <ul><li>Push to Listen:</li><li>Voice Storage:</li></ul>   | No<br>Enal                                                                                                    | •<br>ble                                        |                                                                                                    | Receiving Mode     Definition     Sets the receiving mode of this channel knob.                                               |
| Profile                               | 5 Channel<br>Setting                 | Voice Buffering     Knob - Talk Group I                    | Enable                                                                                                    | •                                               |                                                                                                    | Options     1. No Setting (Default)                                                                                           |
| F Profile<br>Import/Export            | 6 Pager<br>Function List<br>Setting  | Talk Group List:<br>Availab                                | .e                                                                                                    | Sub-Group Settin<br>List Members<br>Group 1 (1) | g ACK Setting<br>Total: 4                                                                                                    | 2. Selective Call<br>3. Multi Channel Scan<br>4. Trunking TG-Scan<br>5. Free Scan                                             |
| Groganning                            | 7 Pager<br>Configuration<br>Setting  |                                                            | < <r(< th=""><th>Group 2 (2)<br/>Group 3 (3)<br/>Group 4 (4)</th><th></th><th>Channel Alias     Definition     Sets the channel alias of this channel knob.</th></r(<> | Group 2 (2)<br>Group 3 (3)<br>Group 4 (4)       |                                                                                                    | Channel Alias     Definition     Sets the channel alias of this channel knob.                                                 |
|                                       | Program                              | 🗄 Save                                                     | Cancel                                                                                                    |                                                 | 2.                                                                                                    | Range     The user may enter up to a maximum of 14                                                                            |

#### 4.2.5. Enter Sub-Group Setting

Click "Sub-Group Setting" and enter the settings page.

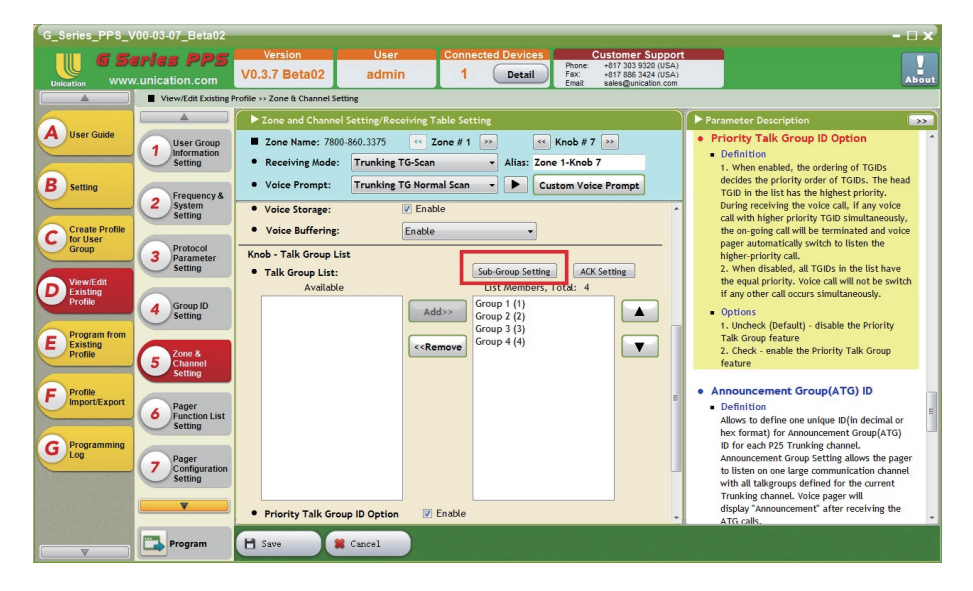

# 4.2.6. Set the Received Quantity of Sub-Group ID Corresponding to Each P25 Trunking TGID

Click "P25 TGID" to change settings and enter the page of 2-Tone Sub-Group ID Reception Settings.

| Group Alias<br>Group 1<br>Group 2<br>Group 3<br>Group 4 | P25T TGID           1(DEC)         1(HEC)           2(DEC)         2(HEC)           3(DEC)         3(HEC)           4(DEC)         4(HEC) | C-Tone Sub-Group List     Total:2     Total:2     Total:2     Total:2     Total:2     Total:2 |
|---------------------------------------------------------|----------------------------------------------------------------------------------------------------|-----------------------------------------------------------------------------------------------|
| Group 1<br>Group 2<br>Group 3<br>Group 4                | 1(DEC)         1(HEC)           2(DEC)         2(HEC)           3(DEC)         3(HEC)           4(DEC)         4(HEC)                     | Total:2<br>Total:2<br>Total:2<br>Total:2                                                      |
| Group 2<br>Group 3<br>Group 4                           | 2(DEC) 2(HEC)<br>3(DEC) 3(HEC)<br>4(DEC) 4(HEC)                                                                                           | Total:2<br>Total:2<br>Total:2                                                                 |
| Group 3<br>Group 4                                      | 3(DEC) 3(HEC)<br>4(DEC) 4(HEC)                                                                                                    | Total:2<br>Total:2                                                                            |
| Group 4                                                 | 4(DEC) 4(HEC)                                                                                                    | Total:2                                                                                       |
|                                                         |                                                                                                    |                                                                                               |
|                                                         |                                                                                                    |                                                                                               |
|                                                         |                                                                                                    |                                                                                               |

- Step 1. Tick 2-Tone Sub-Group IDs of current P25 TGID.
- Step 2. If you would like to set the ACK response function of each 2-Tone Sub-Group ID, please click "ACK Setting" and enter the settings page.

| 9 | Ass        | ign 2Tone Sub-Group                       |        |    |            |            | - 🗆 x       |
|---|------------|-------------------------------------------|--------|----|------------|------------|-------------|
| • | Gro<br>P25 | up Alias: Group 1<br>TTGID: 1(DEC) 1(HEC) |        |    |            |            | 2.          |
|   | No         | Group Alias (TGID)                        | Enable |    | Select All | Unsel. All | ACK Setting |
|   | 1          | Group 1 (1,5)                             |        | 1. |            |            |             |
|   | 2          | Group 2 (6,10)                            |        |    |            |            |             |
|   | 3          | Group 3 (11,15)                           |        |    |            |            |             |
|   | 4          | Group 4 (16,20)                           |        |    |            |            |             |
|   | 5          | Group 5 (21,25)                           |        |    |            |            |             |
|   | 6          | Group 6 (26,30)                           |        |    |            |            |             |
|   | 7          | Group 7 (31,35)                           |        |    |            |            |             |
|   | 8          | Group 8 (36,40)                           |        |    |            |            |             |
|   |            |                                           |        |    |            |            |             |
|   |            |                                           |        |    |            |            |             |
|   |            |                                           |        | -  |            |            |             |
|   |            | 0                                         | ĸ      |    | Cancel     |            |             |

Tick the type of ACK message that you wish to select. Press "Save".

| ACK Setting |                |                |                     |                      |  |  |  |  |
|-------------|----------------|----------------|---------------------|----------------------|--|--|--|--|
| #           | Group Alias    | Voice Call ACK | Text Message<br>ACK | Image Message<br>ACK |  |  |  |  |
| 1           | Group 1 (1,5)  | V              | V                   | V                    |  |  |  |  |
| 2           | Group 2 (6,10) |                |                     |                      |  |  |  |  |
|             |                |                |                     |                      |  |  |  |  |
|             |                |                |                     |                      |  |  |  |  |
|             |                |                |                     |                      |  |  |  |  |
|             |                |                |                     |                      |  |  |  |  |
|             |                |                |                     |                      |  |  |  |  |
|             |                |                |                     |                      |  |  |  |  |
|             |                | Save C         | Cancel              |                      |  |  |  |  |

| Scenario | Binding<br>Feature | Reset<br>Mode       | TGIDs In Talk<br>Group List           | TGIDs in<br>Revert Talk<br>Group List | Behavior                                                                                                    |
|----------|--------------------|---------------------|---------------------------------------|---------------------------------------|----------------------------------------------------------------------------------------------------|
| 1        | Sub-<br>Group      | Selective<br>Manual | Alternatives<br>Setting<br>= Disabled | Alternatives<br>Setting<br>= Disabled | No traffic on the QCII TGID is heard unless<br>a QCII ID is detected. If there is a non<br>paging TGID assigned to either Talk Group<br>list, all its related traffic will be heard.                                                                                                    |
| 2        | Sub-<br>Group      | Selective<br>Manual | Alternatives<br>Setting<br>= Enabled  | Alternatives<br>Setting<br>= Enabled  | "The pager plays all traffic from TGIDs<br>assigned to the Talk Group List. After<br>receiving a QCII page, it then follows the<br>Revert-Talk Group List and hears traffic on<br>all TGIDs pre-programmed in this list. This<br>behavior is similar to the traditional pager's<br>Monitor Mode, but in a P25 environment.<br>Multiple TGID's (i.e., the QCII and the Traffic<br>TGIDs) must be in both lists for the pager to<br>behave like a traditional pager's Monitor<br>Mode, but only if the system supports TGID<br>priority. If the sytem does not support TGID<br>Priority, only the QCII associated TGID<br>should be assigned to both lists. Once in<br>Revert, the pager will continue to check<br>TGID transmissions for its assigned QCII<br>IDs and , if detected, will alert and store the<br>message." |
| 3        | Sub-<br>Group      | Monitor<br>Manual   | Alternatives<br>Setting<br>= Disabled | N/A                                   | No traffic on the QCII associated TGID is<br>heard unless QCII ID is detected. If a non<br>paging TGID is assigned to the Talk Group<br>List, all its traffic will be heard. Upon<br>detecting a QCII ID the pager will, alert<br>,store the message and then begin to<br>monitor ANY TGID traffic affiliated on thst<br>Site, regardless if programmed into the unit.                                                                                                    |
| 4        | Sub-<br>Group      | Monitor<br>Manual   | Alternatives<br>Setting<br>= Enabled  | N/A                                   | Unit hears all traffic on the QCII TGID and<br>other Non Paging TGIDs assigned to the<br>Talk Group List. Upon detecting a QCII ID,<br>the pager will alert, store the message, and<br>then begin to monitor ANY TGID traffic<br>affiliated on that Site, regardless if<br>programmed into the unit.                                                                                                    |
| 5        | Sub-<br>Group      | Selective<br>Manual | Alternatives<br>Setting<br>= Disabled | Alternatives<br>Setting<br>= Enabled  | To configure for Selective Call with Revert<br>mode, the QCII TGID should be the only<br>TGID assigned to the Talk Group List. Upon<br>page detection, the pager will alert, store the<br>message and then monitor traffic on the<br>TGIDs assigned to the Revert-Talk Group<br>List. It will continue to check for QCII IDs on<br>the associated TGID and upon detection,<br>alert, store the message and go back to the<br>Revert Mode.                                                                                                    |

## **QCII Revert / Monitor Behaviors and Programming Settings**

#### **Programming Settings**

4.2.7. Entering the Programming page.

Press "Program".

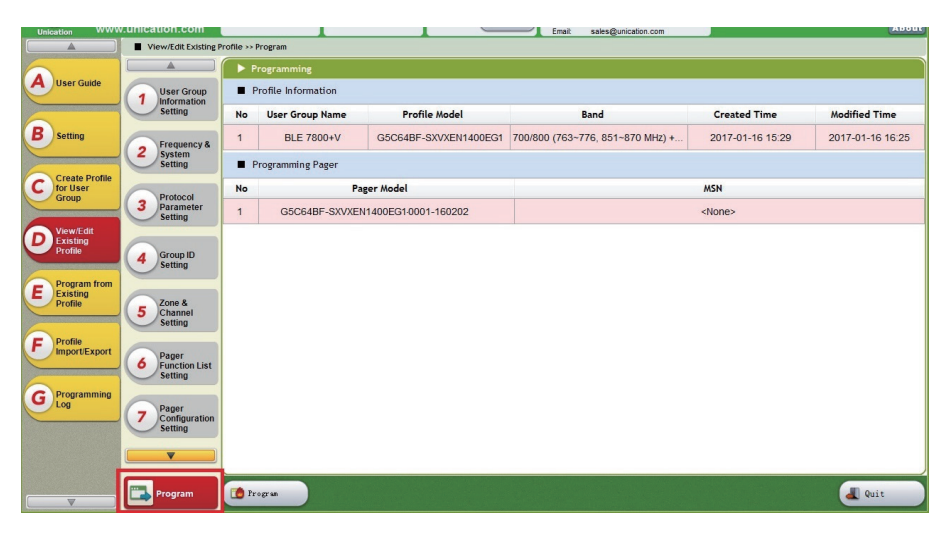

4.2.8. Confirming the Profile Information before Programming

| Unication WWW                         | unication.com                         |                     |                 |                       | Email sales@unication.com        |                  | About            |  |  |  |  |  |
|---------------------------------------|---------------------------------------|---------------------|-----------------|-----------------------|----------------------------------|------------------|------------------|--|--|--|--|--|
|                                       | View/Edit Existing Profile >> Program |                     |                 |                       |                                  |                  |                  |  |  |  |  |  |
|                                       |                                       | Programming         |                 |                       |                                  |                  |                  |  |  |  |  |  |
| A User Guide                          | 1 User Group                          | Profile Information |                 |                       |                                  |                  |                  |  |  |  |  |  |
| 6                                     | Setting                               | No                  | User Group Name | Profile Model         | Band                             | Created Time     | Modified Time    |  |  |  |  |  |
| B Setting                             | 2 Frequency &                         | 1                   | BLE 7800+V      | G5C64BF-SXVXEN1400EG1 | 700/800 (763~776, 851~870 MHz) + | 2017-01-16 15:29 | 2017-01-16 16:25 |  |  |  |  |  |
|                                       | Setting                               | Programming Pager   |                 |                       |                                  |                  |                  |  |  |  |  |  |
| C Create Profile<br>for User          |                                       | No Pager Model      |                 |                       | MSN                              |                  |                  |  |  |  |  |  |
| Group                                 | 3 Protocol<br>Parameter<br>Setting    | 1                   | G5C64BF-SXVXEN  | 1400EG1-0001-160202   | <none></none>                    |                  |                  |  |  |  |  |  |
| D View/Edit<br>Existing<br>Profile    | 4 Group ID<br>Setting                 |                     |                 |                       |                                  |                  |                  |  |  |  |  |  |
| E Program from<br>Existing<br>Profile | 5 Zone &<br>Channel<br>Setting        |                     |                 |                       |                                  |                  |                  |  |  |  |  |  |
| F Profile<br>Import/Export            | 6 Pager<br>Function List<br>Setting   |                     |                 |                       |                                  |                  |                  |  |  |  |  |  |
| G Programming<br>Log                  | 7 Pager<br>Configuration<br>Setting   |                     |                 |                       |                                  |                  |                  |  |  |  |  |  |
|                                       | <b>•</b>                              |                     |                 |                       |                                  |                  |                  |  |  |  |  |  |
|                                       | Program                               | To Pr               | ogram           |                       |                                  |                  | a Quit           |  |  |  |  |  |

## 4.2.9. Confirming the device's connection

If there is a successful connection, the "Connected Devices" shows "1".

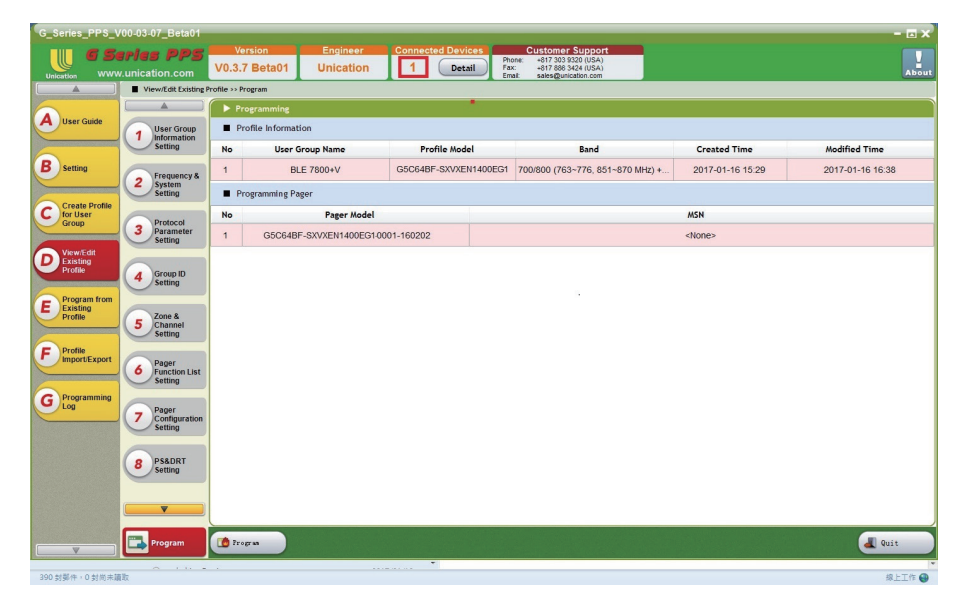

#### 4.2.10. Operating Programming

The screen showing successful programming :

Click the "Program" button, and then the screen showing the programming process (See the Picture above) will appear.

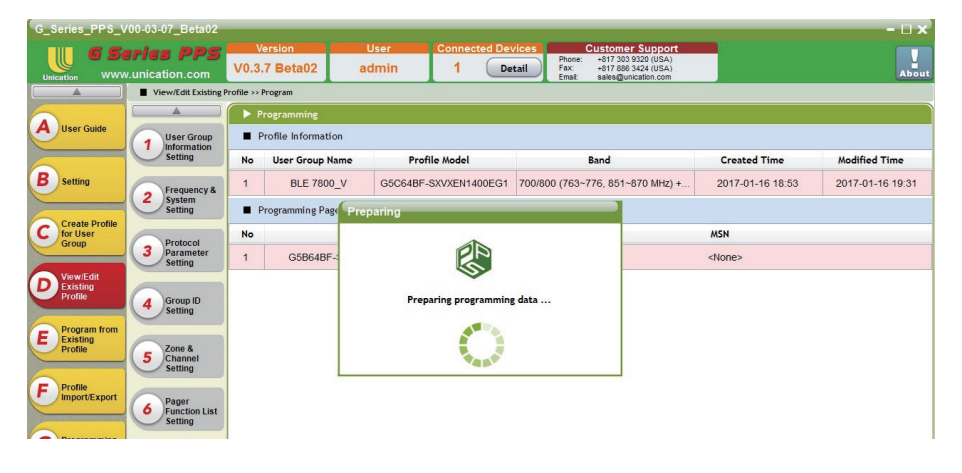

40

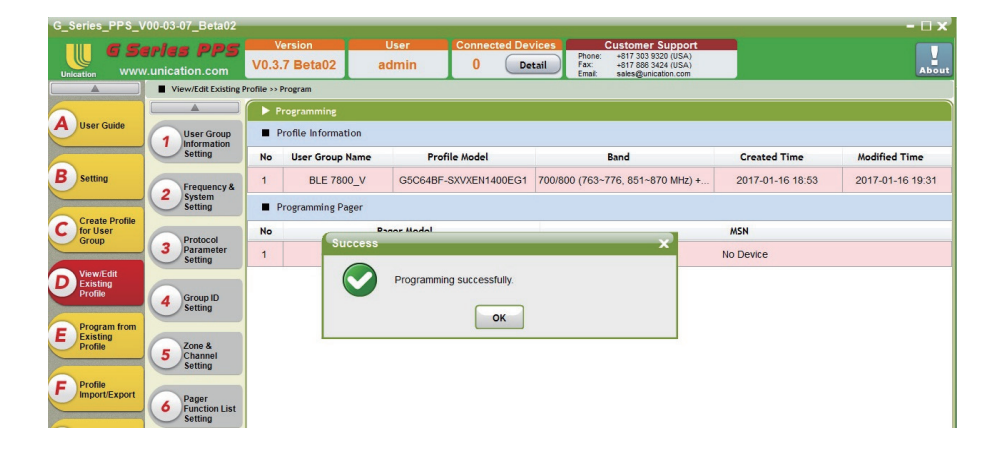

#### A screen showing "Programming successfully".

#### A screen showing failed programming :

Following the methods below will allow you to reset the programming. Please reset the programming by repeating the process from the D-5 (Zone and Channel Setting) ACK setting after using the methods below.

Method 1. Unplug the USB line and come back to the Home Page, then quit the program. Plug the USB line and turn the program on again.

Method 2. Turn power switch knob of G4/G5 off.

Method 3. Press Back button.

Method 4. Take battery out.

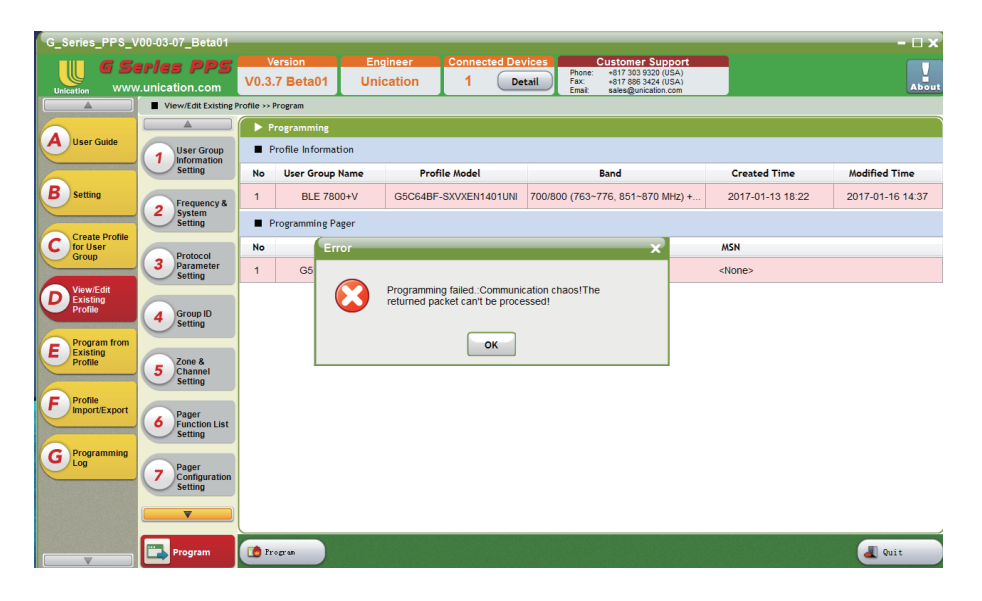

41

#### 4.3 View/Edit Existing Profile

View/Edit Existing Profiles

- 1. Edit : Edit selected Profile
- 2. Delete : Delete selected Profile

| G_Series_PP                        | 5_V00 | 0-03-05_Beta04             |                      |                             |                                                                                                    |                                      | - 🗆 X           |
|------------------------------------|-------|----------------------------|----------------------|-----------------------------|----------------------------------------------------------------------------------------------------|--------------------------------------|-----------------|
|                                    | unica | tion.com                   | User Co<br>4 admin   | nnected Devices<br>O Detail | Customer Su           Phone:         +1 817 303 932           Fax:         +1 817 888 342           Email:         sales@unicatio | pport<br>0 (USA)<br>4 (USA)<br>n.com | About           |
|                                    | ■ Vi  | iew/Edit Existing Profile  |                      |                             |                                                                                                    |                                      |                 |
|                                    | ( Þ 🗸 | /iew/Edit Existing Profile |                      |                             |                                                                                                    |                                      | Ì               |
| A User Guide                       | #     | Name                       | Model                | В                           | and                                                                                                    | Created Time                         | Modified Time   |
|                                    | 1     | PPS Manual_New             | G4B64BF-SXXXEN1401UN | I 700/800 (763~             | 776, 851~870 MHz)                                                                                                    | 105-09-13 17:27                      | 105-09-13 17:38 |
| <b>B</b> Setting                   | 2     | PPS Manual                 | G4B64BF-SXXXEN1401UN | I 700/800 (763~             | 776, 851~870 MHz)                                                                                                    | 105-09-13 10:30                      | 105-09-13 15:18 |
| C Create Profile<br>for User Group |       |                            |                      |                             |                                                                                                    |                                      |                 |
| View/Edit<br>Existing Profile      |       |                            |                      |                             |                                                                                                    |                                      |                 |
| E Program from<br>Existing Profile |       |                            |                      |                             |                                                                                                    |                                      |                 |
| F Profile<br>Import/Export         |       |                            |                      |                             |                                                                                                    |                                      |                 |
| G Programming<br>Log               |       |                            |                      |                             |                                                                                                    |                                      |                 |
|                                    | 🕞 E   | dit 🕞 Delete               |                      |                             |                                                                                                    |                                      | Sack            |

View/Edit Existing Profile - Edit D functions 1 to 10 are the same as C functions 1 to 10.

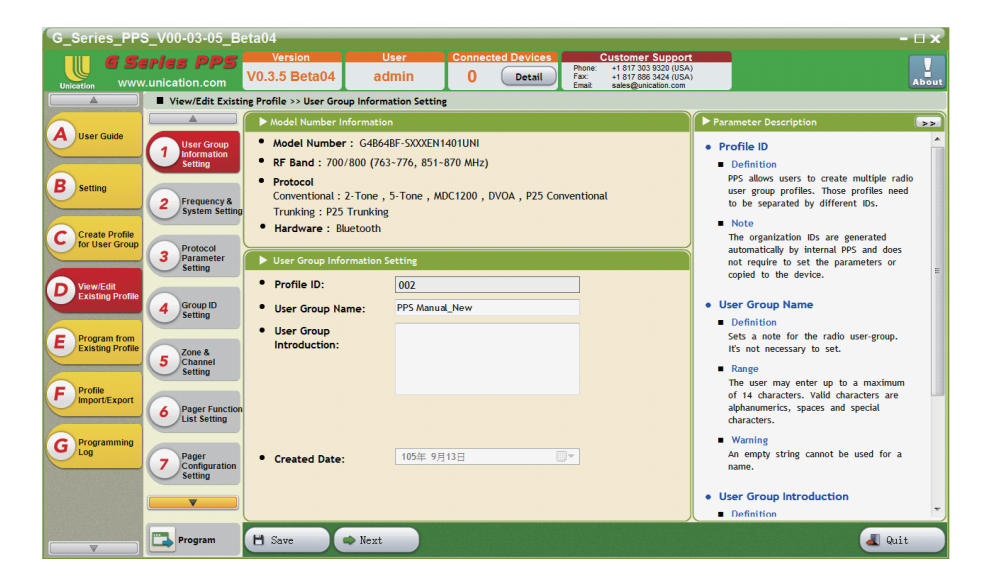

#### 4.4 Program From Existing Profile

Choose the Programming files for Profile Settings

- 1. Next : Enter programming prodedure
- 2. Details: View Profile setting Details

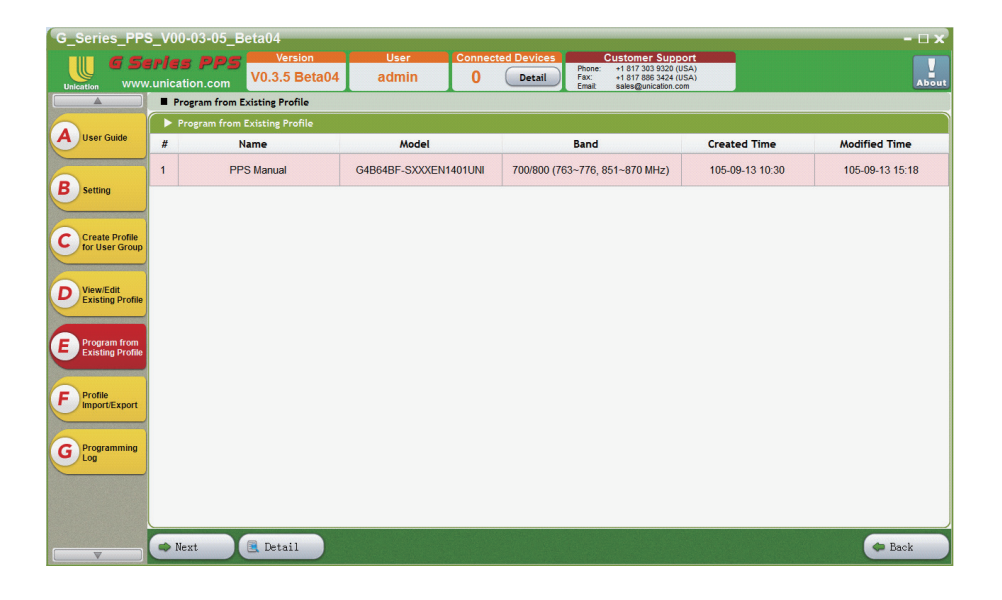

#### Program Profile Settings 1. Program : Program Profile Settings

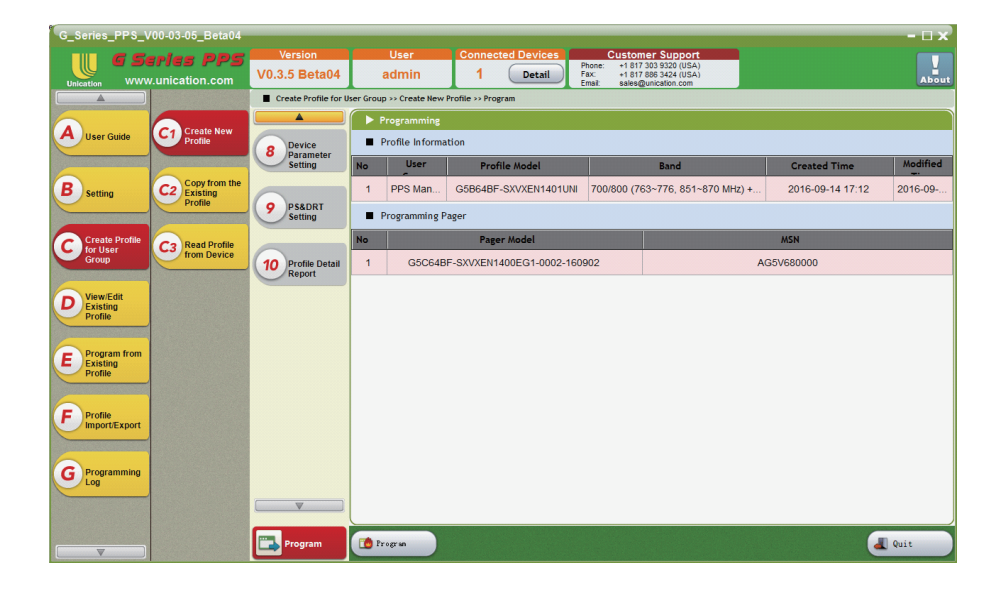

#### Profile Detail Settings 1. Print : Print out the report

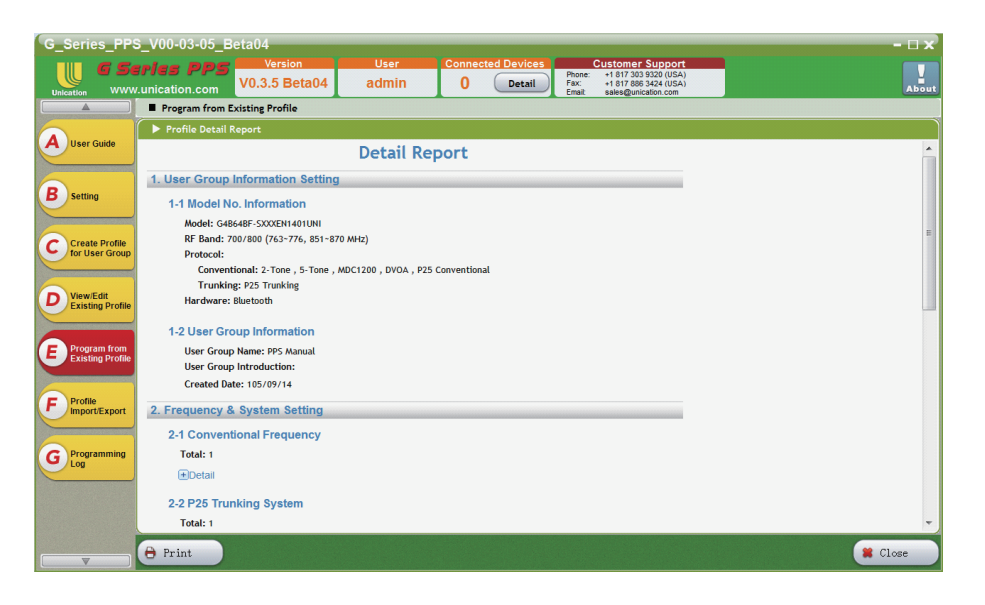

# **5. PROFILE MANAGEMENT**

#### 5.1 Profile Import/Export

Import/Export Profile Settings

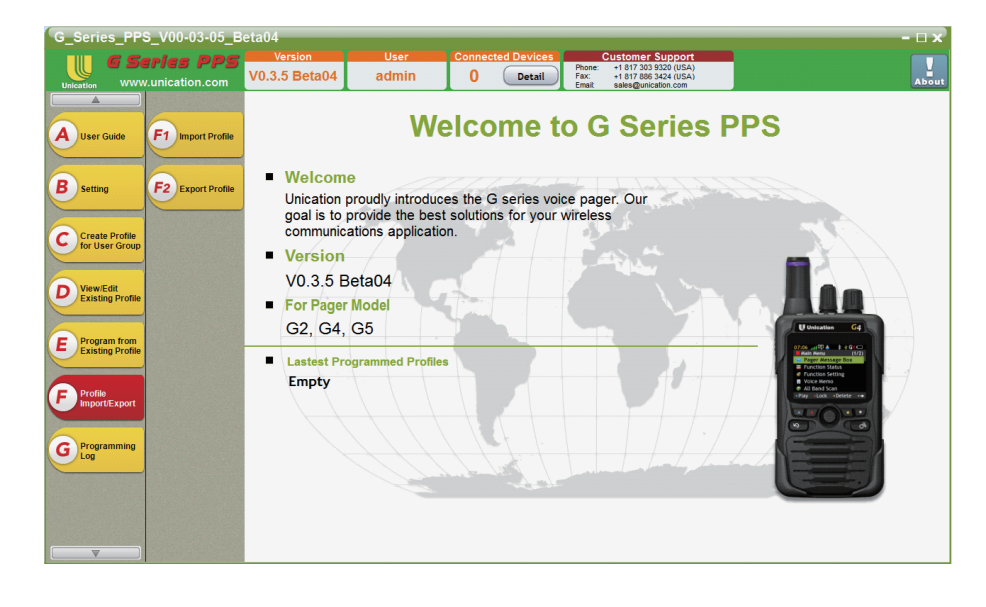

#### **Import Profile**

Import Settings

1. Select : browse, select and import Profile Setttings

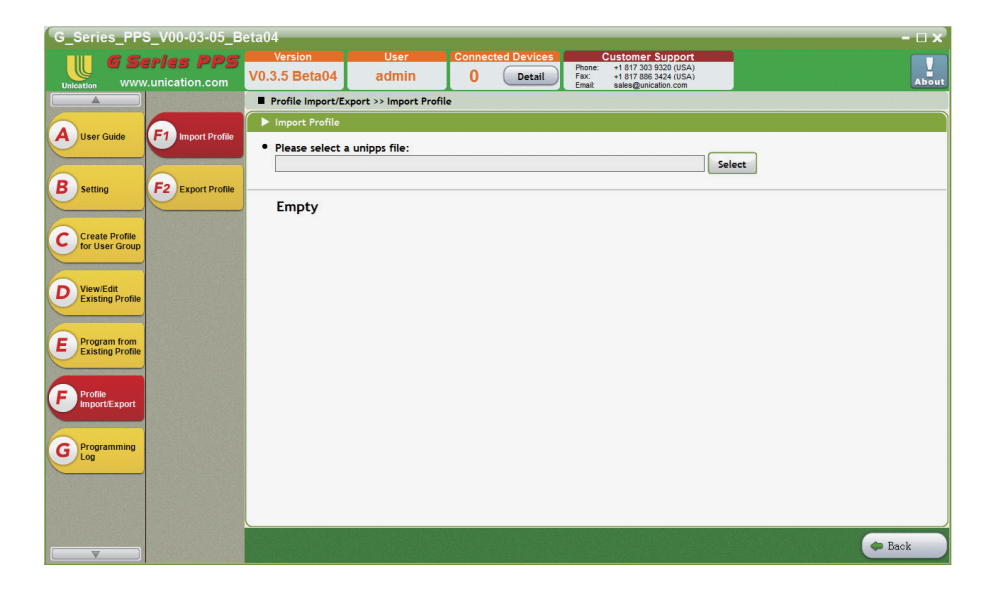

#### **Export Profile**

**Export Settings** 

1. Export : Browse, select and export Profile Settings

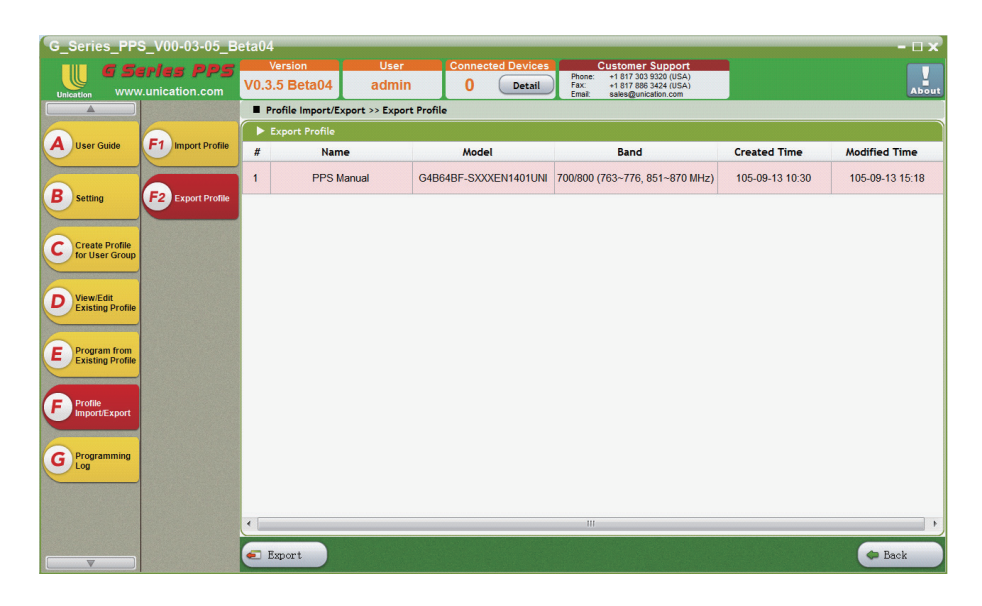

#### 5.2 Programming Log

Programming Log database

1. Use the interface to search for programming records.

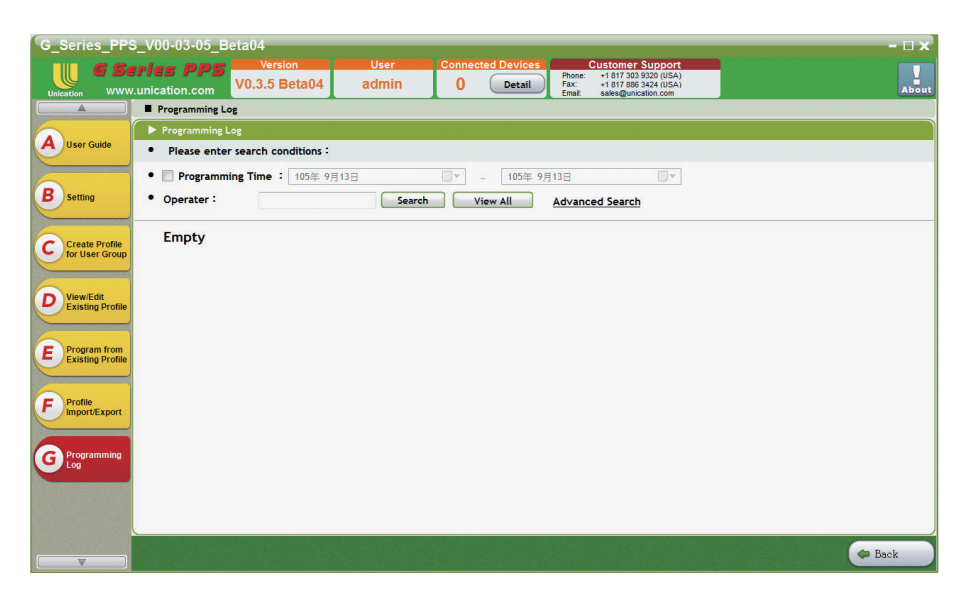

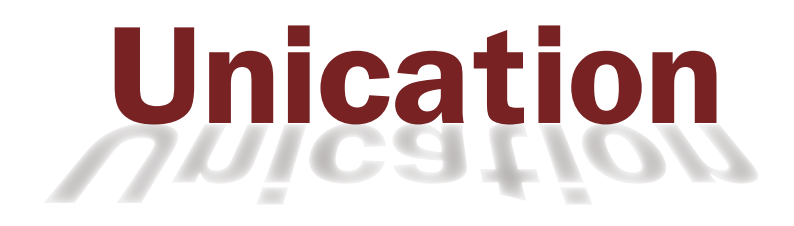

GS-EN-PPS-0-V0.04